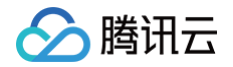

# Serverless HTTP 服务

## 操作指南

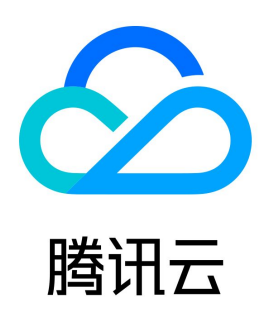

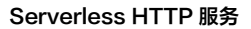

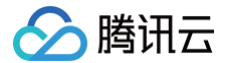

【版权声明】

©2013-2025 腾讯云版权所有

本文档(含所有文字、数据、图片等内容)完整的著作权归腾讯云计算(北京)有限责任公司单独所有,未经腾讯云事先明确书面许可,任何主体不得以任何 形式复制、修改、使用、抄袭、传播本文档全部或部分内容。前述行为构成对腾讯云著作权的侵犯,腾讯云将依法采取措施追究法律责任。

【商标声明】

### 🔗 腾讯云

及其它腾讯云服务相关的商标均为腾讯云计算(北京)有限责任公司及其关联公司所有。本文档涉及的第三方主体的商标,依法由权利人所有。未经腾讯云及 有关权利人书面许可,任何主体不得以任何方式对前述商标进行使用、复制、修改、传播、抄录等行为,否则将构成对腾讯云及有关权利人商标权的侵犯,腾 讯云将依法采取措施追究法律责任。

【服务声明】

本文档意在向您介绍腾讯云全部或部分产品、服务的当时的相关概况,部分产品、服务的内容可能不时有所调整。 您所购买的腾讯云产品、服务的种类、服务标准等应由您与腾讯云之间的商业合同约定,除非双方另有约定,否则,腾讯云对本文档内容不做任何明示或默示 的承诺或保证。

【联系我们】

我们致力于为您提供个性化的售前购买咨询服务,及相应的技术售后服务,任何问题请联系 4009100100或95716。

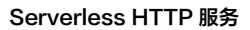

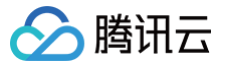

### 文档目录

#### 操作指南

通过命令行完成框架部署 快速部署 Egg 框架 快速部署 Express 框架 快速部署 Flask 框架 快速部署 Koa 框架 快速部署 Laravel 框架 快速部署 Nestjs 框架 快速部署 Nextjs 框架 快速部署 Nuxtjs 框架

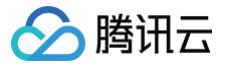

### 操作指南 通过命令行完成框架部署

最近更新时间: 2025-06-12 16:38:52

除了控制台之外,您也可以通过命令行快速部署 Web 框架,本篇文档将具体为您介绍,如何通过 Serverless 应用中心的 HTTP 组件,完成 Web 应用的 本地部署。

#### 前提条件

已开通服务并完成 Serverless 应用中心的 权限配置。

#### 支持框架

| 支持框架    | 相关文档            |
|---------|-----------------|
| Express | 快速部署 Express 框架 |
| Коа     | 快速部署 Koa 框架     |
| Egg     | 快速部署 Egg 框架     |
| Next.js | 快速部署 Nextjs 框架  |
| Nuxt.js | 快速部署 Nuxtjs 框架  |
| Nest.js | 快速部署 Nestjs 框架  |
| Flask   | 快速部署 Flask 框架   |
| Django  | 快速部署 Django 框架  |
| Laravel | 快速部署 Laravel 框架 |

### 操作步骤

#### 1. 本地开发应用

根据您实际业务场景,本地完成开发,详情可参考 支持框架 开发文档。

#### 2. 配置 yml 文件

在项目根目录下,新建 serverless.yml 文件,按照以下示例进行配置编写。全量配置请参见 配置文档。

```
# serverless.yml
component: http # (必选) 组件名称
name: webDemo # 必选) 组件实例名称.
inputs:
    region: ap-guangzhou # 云函数所在区域
    src: # 部署src下的文件代码,并打包成zip上传到bucket上
    src: ./ # 本地需要打包的文件目录
    exclude: # 被排除的文件或目录
        - .env
        - 'node_modules/**'
faas: # 函数配置相关
    framework: express #选择框架,此处以 express 为例
    runtime: Nodejs12.16
    name: webDemo # 云函数名称
    timeout: 10 # 超时时间,单位秒
    memorySize: 512 # 内存大小,默认 512 MB
    layers:
        - name: layerName # layer名称
```

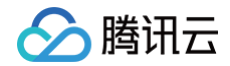

| version: 1 # 版本                                                                                                    |  |
|----------------------------------------------------------------------------------------------------|--|
| apigw: # # http 组件会默认帮忙创建一个 API 网关服务<br>isDisabled: false # 是否禁用自动创建 API 网关功能<br>id: service-xxx # api网关服务ID,不填则自动新建网关<br>name: serverless # api网关服务ID<br>api: # 创建的 API 相关配置<br>cors: true # 允许跨域<br>timeout: 15 # API 超时时间<br>name: apiName # API 名称 |  |
| qualifier: \$DEFAULT # API <b>关联的版本</b>                                                                                                    |  |
| protocols:                                                                                                    |  |
| - http                                                                                                    |  |
| - https                                                                                                    |  |
| environment: test                                                                                                    |  |

3. 创建完成后,在根目录下执行 scf deploy 进行部署,组件会根据选择的框架类型,自动生成 scf\_bootstrap 启动文件进行部署。

#### △ 注意:

由于启动文件逻辑与用户业务逻辑强关联,默认生成的启动文件可能导致框架无法正常启动,建议您根据实际业务需求,手动配置启动文件,详情 参考各框架的部署指引文档。

#### 示例 scf\_bootstrap

#### express

#!/usr/bin/env bash

/var/lang/node12/bin/node app.js

#### koa

#!/usr/bin/env bash

/var/lang/node12/bin/node app.js

#### • egg

```
#!/var/lang/nodel2/bin/node
/**
 * docker 中 node 路径: /var/lang/nodel2/bin/node
 * 由于 serverless 函数只有 /tmp 读写权限,所以在启动时需要修改两个环境变量
 * NODE_LOG_DIR 是为了改写 egg-scripts 默认 node 写入路径 (~/logs) -> /tmp
 * EGG_APP_CONFIG 是为了修改 egg 应有的默认当前目录 -> /tmp
 */
process.env.EGG_SERVER_ENV = 'prod';
process.env.NODE_LOG_DIR = '/tmp';
process.env.NODE_LOG_DIR = '/tmp';
process.env.EGG_APP_CONFIG = '{"rundir":"/tmp","logger":{"dir":"/tmp"}}';
const { Application } = require('egg');
// 如果通过层部署 node_modules 就需要修改 eggPath
Object.defineProperty(Application.prototype, Symbol.for('egg#eggPath'), {
```

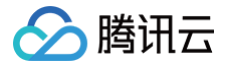

```
value. /opt ,
});
const app = new Application({
    mode: 'single',
    env: 'prod',
});
app.listen(9000, '0.0.0.0', () => {
    console.log('Server start on http://0.0.0.0:9000')
});
```

#### nextjs

```
/*
# HTTP 直通函数由于是基于 docker 镜像运行,所以必须监听地址为 0.0.0.0,并且端口为 9000
*/
const { nextStart } = require('next/dist/cli/next-start');
nextStart(['--port', '9000', '--hostname', '0.0.0.0']);
```

#### nuxtjs

```
#!/var/lang/node12/bin/node
/*
# HTTP 直通函数由于是基于 docker 镜像运行,所以必须监听地址为 0.0.0.0,并且端口为 9000
*/
require('@nuxt/cli')
   .run(['start', '--port', '9000', '--hostname', '0.0.0.0'])
   .catch((error) => {
    require('consola').fatal(error);
    require('exit')(2);
   });
```

#### nestjs

```
#!/bin/bash
# SERVERLESS=1 /var/lang/node12/bin/npm run start -- -e /var/lang/node12/bin/node
SERVERLESS=1 /var/lang/node12/bin/node ./dist/main.js
• flask
```

#### #!/bin/bash

```
# HTTP 直通函数由于是基于 docker 镜像运行,所以必须监听地址为 0.0.0.0,并且端口为 9000
/var/lang/python3/bin/python3 app.py
```

#### django

#!/bin/bash

# HTTP 直通函数由于是基于 docker 镜像运行,所以必须监听地址为 0.0.0.0,并且端口为 900

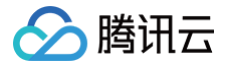

#### /var/lang/python3/bin/python3 manage.py runse

#### laravel

#### #!/bin/bash

- # **汪入** serverless **圿琼卜旳圿琼受重**
- \*\*\*\*
- # 注入 SERVERLESS 标识
- export SERVERLESS=1
- # 修改模板编译缓存路径,云函数只有 /tmp 目录可读写
- export VIEW\_COMPILED\_PATH=/tmp/storage/framework/views
- # 修改 session 以内存方式(数组类型)存储
- export SESSION\_DRIVER=arra
- # **日志输出到** stdern
- export LOG\_CHANNEL=stderr
- # 修改应用存储路径
- export APP\_STORAGE=/tmp/storage

#### # 初始化模板缓存目录

- mkdir -p /tmp/storage/framework/views
- # HTTP 直通函数由于是基于 docker 镜像运行,所以必须监听地址为 0.0.0.0,并且端口为 9000
- # 云端可执行文件路径 /var/lang/php7/bin/php
- /var/lang/php7/bin/php artisan serve --host 0.0.0.0 --port 9000

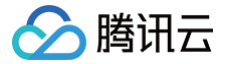

### 快速部署 Egg 框架

最近更新时间: 2024-11-15 15:19:32

### 操作场景

本文将为您指导如何通过 Web Function,将您的本地 Egg 项目快速部署到云端。

说明:
 本文档主要介绍控制台部署方案,您也可以通过命令行完成部署,详情请参见 通过命令行完成框架部署。

#### 前提条件

在使用腾讯云云函数服务之前,您需要 注册腾讯云账号 并完成 实名认证。

#### 操作步骤

#### 模板部署:一键部署 Egg 项目

- 1. 登录 Serverless 控制台,单击左侧导航栏的函数服务。
- 2. 在主界面上方选择期望创建函数的地域,并单击新建,进入函数创建流程。
- 3. 选择使用模板创建来新建函数,在搜索框里输入 Egg 筛选函数模板,选择Egg 框架模板并单击下一步。如下图所示:

| ✿ Web 建<br>创建方式 | 該全新体验   无改造部署, 函数直接处理 HTTP 请求,体验产品写问卷,有机会获得精整<br>模板创建<br>使用示例模版快速创建一个函数或应用                                                                                                  | \$礼品! <u>产品文档&gt;&gt; № 问卷入口&gt;&gt; </u> № |        |
|-----------------|----------------------------------------------------------------------------------------------------|---------------------------------------------|--------|
| 莫糊搜索            | Egg 多个过滤标签用回车键分隔                                                                                                    | <b>Q</b> 共1个                                | 推荐排序 🔹 |
|                 | Egg 框架模版     查看详情       类別     函数       描述     基于 API 网关和 Web 函数,快       速部署 Egg 示例项目       标签     WebFunc       Kodejs12.16     web       作者     企 勝汛云       部署     9,220次 |                                             |        |
|                 |                                                                                                    |                                             |        |
| 下 <del>—北</del> | 間で当                                                                                                    |                                             |        |

- 4. 在新建页面,您可以查看模板项目的具体配置信息并进行修改。
- 5. 单击**完成**即可创建函数。函数创建完成后,您可在**函数管理**页面查看 Web 函数的基本信息。

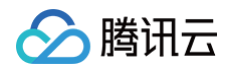

6. 您可以通过 API 网关生成的访问路径 URL,访问您部署的 Egg 项目。单击左侧菜单栏中的触发管理,查看访问路径。如下图所示:

| 函数管理 | 触发管理       |                       |                                  |  |
|------|------------|-----------------------|----------------------------------|--|
| 触发管理 | 创建触发器      |                       |                                  |  |
| 监控信息 |            |                       |                                  |  |
| 日志查询 | API网关触发    | 所属别名:默认流量             |                                  |  |
| 并发配额 | API服务名     | SCF_API_SERVICE 🕻     |                                  |  |
| 部署日志 | serviceId  | service-              |                                  |  |
|      | apild      | api-                  |                                  |  |
|      | 请求方法       | ANY                   |                                  |  |
|      | 发布环境       | 发布                    |                                  |  |
|      | 鉴权方式       | 免鉴权                   |                                  |  |
|      | 启用Base64编码 | 未启用                   |                                  |  |
|      | 支持CORS     | 否                     |                                  |  |
|      | 后端超时       | 15s                   |                                  |  |
|      | 访问路径       | https://service-ro2lw | ij.apigw.tencentcs.com/release/I |  |

7. 单击访问路径 URL,即可访问服务 Egg 项目。如下图所示:

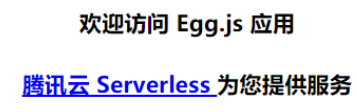

#### 自定义部署:快速迁移本地项目上云

#### 前提条件

本地已安装 Node.js 运行环境。

#### 本地开发

1. 参考 Egg.js 官方文档,快速初始化示例项目。示例如下:

```
mkdir egg-example && cd egg-example
npm init egg --type=simple
npm i
```

2. 在根目录下,执行以下命令在本地直接启动服务。

```
npm run dev
open http://localhost:7001
```

3. 打开浏览器访问 http://localhost:7001 ,即可在本地完成 Egg 示例项目的访问。

#### 部署上云

接下来执行以下步骤,对已初始化的项目进行简单修改,使其可以通过 Web Function 快速部署,此处项目改造通常分为以下三步:

- 修改监听地址与端口为 0.0.0.0:9000 。
- 修改写入路径,serverless 环境下只有 /tmp 目录可读写。

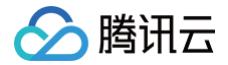

#### • 新增 scf\_bootstrap 启动文件。

#### 具体步骤如下:

1. 在项目根目录下新建 scf\_bootstrap 启动文件,在该文件添加如下内容(用于配置环境变量和启动服务,此处仅为示例,具体操作请以您实际业务场 景进行调整):

```
'use strict';
/**
 * docker 中 node 路径: /var/lang/node12/bin/node
 * 由于 serverless 函数只有 /tmp 读写权限, 所以在启动时需要修改两个环境变量
 * NODE_LOG_DIR 是为了改写 egg-scripts 默认 node 写入路径 (~/logs) -> /tmp
 * EGG_APP_CONFIG 是为了修改 egg 应有的默认当前目录 -> /tmp
 */
process.env.BGG_SERVER_ENV = 'prod';
process.env.NODE_LOG_DIR = '/tmp';
process.env.NODE_LOG_DIR = '/tmp';
process.env.EGG_APP_CONFIG = '{"rundir":"/tmp","logger":{"dir":"/tmp"}}';
const { Application } = require('egg');
// 如果通过层部署 node_modules 就需要修改 eggPath
Object.defineProperty(Application.prototype, Symbol.for('egg#eggPath'), {
    value: '/opt',
    ));
const app = new Application({
    mode: 'single',
    env: 'prod',
    ));
app.listen(9000, '0.0.0.0', () => {
    console.log('Server start on http://0.0.0.0:9000');
    ));
```

2. 新建完成后,还需执行以下命令修改文件可执行权限,默认需要 777 或 755 权限才可正常启动。示例如下:

hmod 777 scf\_bootstrap

- 3. 登录 Serverless 控制台,单击左侧导航栏的函数服务。
- 4. 在主界面上方选择期望创建函数的地域,并单击新建,进入函数创建流程。

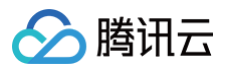

#### 5. 选择自定义创建新建函数,根据页面提示配置相关选项。如下图所示:

| 创建方式      |                                           |                       |  |
|-----------|-------------------------------------------|-----------------------|--|
| 030273320 |                                           | 自定义创建                 |  |
|           | 使用示例模版快速创建一个图数或应用                         | 使用helloworld示例目定义创建函数 |  |
| 基础配置      |                                           |                       |  |
| 函数类型 *    | ◯ 事件函数 <mark>○</mark> Web函数 ④             |                       |  |
| 函数名称 *    | ExpressDemo                               |                       |  |
|           | 只能包含字母、数字、下划线、连字符,以字                      | 母开头,以数字或字母结尾,2~60个字符  |  |
| 地域 *      | S 广州 ·                                    |                       |  |
| 部署方式 *    | ● 代码部署 🦳 镜像部署                             |                       |  |
| 运行环境 *    | Nodejs12.16 v                             |                       |  |
|           |                                           |                       |  |
| 函数代码      | <ol> <li>上传项目前,请修改您的项目监听端口为900</li> </ol> | 0                     |  |
|           |                                           |                       |  |
| 提交方法 *    | 🔵 在线编辑 🔹 本地上传zip包 🔹 🔵 本地                  | 3上传文件夹 🔵 通过cos上传zip包  |  |
|           |                                           |                       |  |
| 函数代码:     | index.zip 压缩完成 重                          | 新上传                   |  |
|           | 请选择文件夹,最大支持250M                           |                       |  |
|           |                                           |                       |  |

- 函数类型:选择"Web 函数"。
- 函数名称:填写您自己的函数名称。
- 地域:填写您的函数部署地域,默认为广州。
- **运行环境**:选择 "Nodejs 12.16" 。
- 部署方式:选择"代码部署",上传您的本地项目。
- 提交方法:选择"本地上传文件夹"。
- **函数代码:** 选择函数代码在本地的具体文件夹。
- 6. 单击**完成**完成项目的部署。

#### 开发管理

部署完成后,即可在 SCF 控制台快速访问并测试您的 Web 服务,并且体验云函数多项特色功能,例如层绑定、日志管理等,享受 Serverless 架构带来的 低成本、弹性扩缩容等优势。

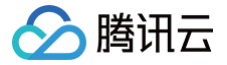

### 快速部署 Express 框架

最近更新时间: 2024-11-15 15:19:32

#### 操作场景

本文将为您指导如何通过 Web Function,将您的本地 Express 项目快速部署到云端。

说明:
 本文档主要介绍控制台部署方案,您也可以通过命令行完成部署,详情请参见通过命令行完成框架部署。

#### 前提条件

在使用腾讯云云函数服务之前,您需要 注册腾讯云账号 并完成 实名认证。

#### 操作步骤

#### 模板部署:一键部署 Express 项目

- 1. 登录 Serverless 控制台,单击左侧导航栏的函数服务。
- 2. 在主界面上方选择期望创建函数的地域,并单击新建,进入函数创建流程。
- 3. 选择使用模板创建来新建函数,在搜索框里输入 WebFunc 筛选所有 Web 函数模板,选择 Express 框架模板并单击下一步。如下图所示:

|   | <b>模板创</b><br>使用示( | 建自定义创建<br>例模版快速创建一个函数或应用 使用helloworld示例目和                   | 创建函数                                                                                                    |                      |
|---|--------------------|-------------------------------------------------------------|----------------------------------------------------------------------------------------------------|----------------------|
| 索 | webfun             | S 多个过滤标签用回车键分隔                                              | Q 共14个                                                                                                    | 推荐排序                 |
|   | Node               | 12 Web 模版 查看详情                                              | Express 框架模版 查看详情 Node10 Web 模版                                                                                       | 查看详                  |
|   | 类别                 | 函数                                                          | 类别 函数 类别 函数                                                                                                    |                      |
|   | 描述                 | 基于 Node.js 12, 使用 API 网关和 Web 函数, 快<br>速部署 Hello world 示例项目 | 描述 基于 API 网关和 Web 函数,快速部署 Express 示 描述 基于 Node.js 10, 使用 A 递邮署 Hello world 示例II,                                      | PI 网关和 Web 函数,快<br>旧 |
|   | 标签                 | WebFunc helloworld Nodejs12.16<br>web                       | 标签 WebFunc Express Nodejs12.16 标签 WebFunc hellowork web web                                                           | Nodejs10.15          |
|   | 作者                 | 🔗 腾讯云                                                       | 作者 🔗 勝讯云 作者 🔗 腾讯云                                                                                                    |                      |
|   | 部署                 | 8,753次                                                      | 部署 8,181次 部署 7,991次                                                                                                   |                      |
|   | Koa Ħ              | E架模版 查看详情                                                   | Php5 Web 函数模版 查看详情 Nextjs 框架模版                                                                                        | 查看详                  |
|   | 类别                 | 函数                                                          | 类别 函数 类别 函数                                                                                                    |                      |
|   | 描述                 | 基于 API 网关和 Web 函数,快速部署 Koa 示例项<br>目                         | 描述         基于 Php5,使用 API 网关和 Web 函数,快速部         描述         基于 API 网关和 Web 函数           署 Hello world 示例项目         项目 | t,快速部署 Nextjs 示例     |
|   | 标签                 | WebFunc Koa Nodejs12.16 web                                 | 标签 WebFunc helloworld Php5 web 标签 WebFunc Nextjs                                                                      | Nodejs12.16 SSR      |
|   | 作者                 | 🔗 腾讯云                                                       | 作者 🔗 勝讯云 web                                                                                                    |                      |
|   |                    |                                                             | 作者 🔿 勝田云                                                                                                    |                      |

4. 在新建页面,您可以查看模板项目的具体配置信息并进行修改。

5. 单击完成即可创建函数。函数创建完成后,您可在函数管理页面查看 Web 函数的基本信息。

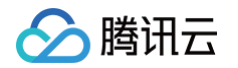

6. 您可以通过 API 网关生成的访问路径 URL, 访问您部署的 Express 项目。单击左侧菜单栏中的触发管理, 查看访问路径。如下图所示:

| ← ExpressDemo | 正常         |                 |                                   |
|---------------|------------|-----------------|-----------------------------------|
| 函数管理          | 触发管理       |                 |                                   |
| 触发管理          | 创建触发器      |                 |                                   |
| 监控信息<br>日志查询  | API网关触发    | 所属别名: 默认流量      |                                   |
| 并发配额          | API服务名     | SCF_API_SERVICE |                                   |
| 部署日志          | serviceld  | service         |                                   |
|               | apild      | api-            |                                   |
|               | 请求方法       | ANY             |                                   |
|               | 发布环境       | 发布              |                                   |
|               | 鉴权方式       | 免鉴权             |                                   |
|               | 启用Base64编码 | 未启用             |                                   |
|               | 支持CORS     | 否               |                                   |
|               | 后端超时       | 15s             |                                   |
|               | 访问路径       | https://service | .gz.apigw.tencentcs.com/release/1 |

7. 单击访问路径 URL,即可访问服务 Express 项目。如下图所示:

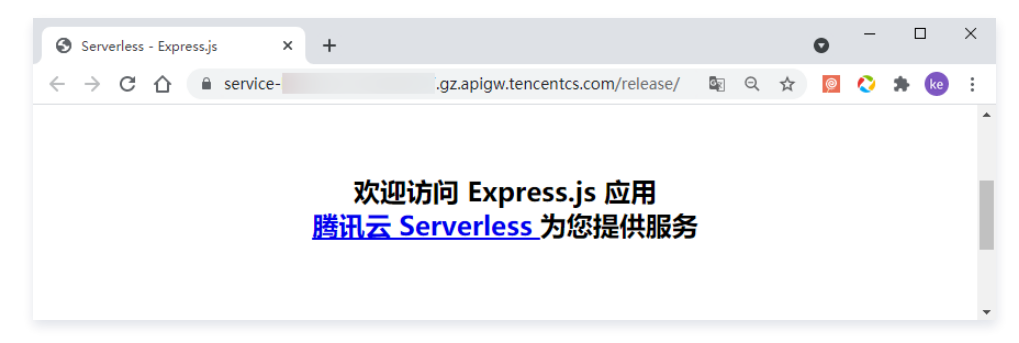

#### 自定义部署: 快速迁移本地项目上云

#### 前提条件

本地已安装 Node.js 运行环境。

#### 本地开发

1. 执行以下命令安装 Express 框架和 express-generator 脚手架,并初始化 Express 示例项目。

2. 执行以下命令,进入项目目录并安装依赖包。

cd WebApp npm install

3. 安装完成后,执行以下命令在本地直接启动服务。

ıpm start

4. 打开浏览器访问 http://localhost:3000 ,即可在本地完成 Express 示例项目的访问。

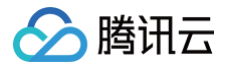

#### 部署上云

接下来执行以下步骤,对已初始化的项目进行简单修改,使其可以通过 Web Function 快速部署,此处项目改造通常分为以下两步:

- 修改监听地址与端口为 0.0.0.0:9000 。
- 新增 scf\_bootstrap 启动文件。

具体步骤如下:

1. 在 Express 示例项目中,可通过 ./bin/www 设置监听地址与端口,打开该文件可以发现,通过环境变量可以设置指定监听端口,否则将自动监听 3000端口。如下图所示:

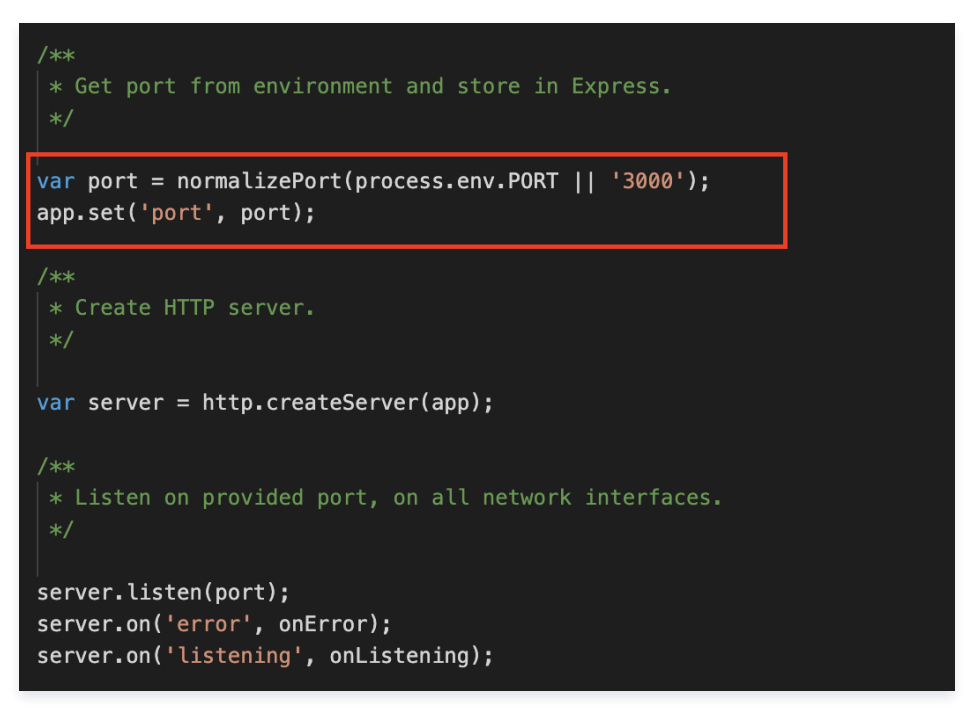

2. 在项目根目录下新建 scf\_bootstrap 启动文件,在该文件添加如下内容(用于配置环境变量和启动服务):

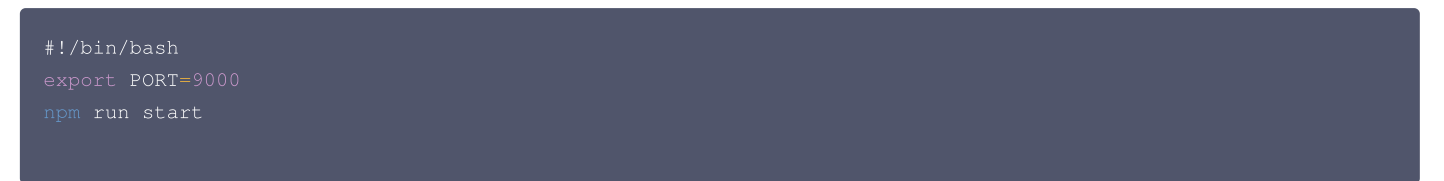

3. 新建完成后,还需执行以下命令修改文件可执行权限,默认需要 777 或 755 权限才可正常启动。示例如下:

chmod 777 scf\_bootstrap

4. 本地配置完成后,执行以下命令启动文件(如下命令为在该文件 scf\_bootstrap 目录下执行时示例),确保您的服务在本地可以正常启动。

./scf\_bootstrap

- 5. 登录 Serverless 控制台,单击左侧导航栏的函数服务。
- 6. 在主界面上方选择期望创建函数的地域,并单击新建,进入函数创建流程。

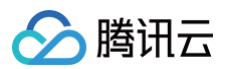

#### 7. 选择自定义创建新建函数,根据页面提示配置相关选项。如下图所示:

| 创建方式         | 模板创建<br>使用示例模版快速创建一个函数或应用 | 自定义创建<br>使用helloworld示例自定义创建函数 |   |
|--------------|---------------------------|--------------------------------|---|
| 基础配置         |                           |                                |   |
| 函数类型 *       | ◯ 事件函数 <b>○</b> Web函数 (j) |                                |   |
| 函数名称 *       | ExpressDemo               |                                |   |
|              | 只能包含字母、数字、下划线、连字符,以3      | 字母开头,以数字或字母结尾,2~60个字符          |   |
| 地域 *         | ◎ 广州                      |                                |   |
| 部署方式 *       | ○代码部署 ○镜像部署               |                                |   |
| 运行环境 *       | Nodejs12.16 v             |                                |   |
|              |                           |                                |   |
| 函数代码 (       | 〕上传项目前,请修改您的项目监听端口为90     | 100                            | Ŧ |
|              |                           |                                |   |
| 提交方法 *       | ○ 在线编辑 ○ 本地上传zip包 ○ 本     | 地上传文件夹 🦳 通过cos上传zip包           |   |
| ○○※ケノンズⅡ ◆   |                           |                                |   |
| ELAXI (N-) " | index.zip 压缩完成            |                                |   |
|              | I用A2I并又计大,取入又存230WI       |                                |   |
|              |                           |                                |   |

- **函数名称:**填写您自己的函数名称。
- 地域:填写您的函数部署地域,默认为广州。
- 运行环境:选择 "Nodejs 12.16"。
- **部署方式:**选择"代码部署",上传您的本地项目。
- 提交方法:选择"本地上传文件夹"。
- **函数代码:**选择函数代码在本地的具体文件夹。

8. 单击完成完成 Express 项目的部署。

#### 开发管理

部署完成后,即可在 SCF 控制台快速访问并测试您的 Web 服务,并且体验云函数多项特色功能,例如层绑定、日志管理等,享受 Serverless 架构带来的 低成本、弹性扩缩容等优势。如下图所示:

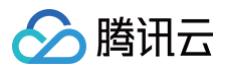

| 访问路径                        | nttps://service-     | cd.apigw.tencentcs.com/release/ 🗹 |                              | 测试                                                                                                    |
|-----------------------------|----------------------|-----------------------------------|------------------------------|----------------------------------------------------------------------------------------------------|
| <b>测试模板</b><br>请求方式<br>path | GET<br>/             | ▼                                 | <b>返回结果 说</b><br>返回码<br>响应延时 | 明文档 🖸<br>200<br>780ms                                                                                                    |
| headers                     | <b>key</b><br>请输入key | value<br>请输入value                 | ni <u>niv</u> bouy           | html <head><br/><title>Express</title><br/><link href="/stylesheets/style.css" rel="stylesheet"/><br/></head> <body><h1>Express</h1><br/>Welcome to Express</body>                                                                                                    |
| params                      | <b>key</b><br>请输入key | value<br>请输入value                 | 响应Headers                    | X-Powered-By:Express<br>Content-Type:text/html; charset=utf-8<br>X-Api-<br>Requestid:ddddf292c153113e4d5425<br>Cache-Control:max-age=3600<br>Expires:Tue, 15 Jun 2021 02:21:30 GMT<br>Vary:Accept-Encoding<br>Content-Length:170<br>Connection:keep-alive<br>Etag:W/"aa-z+ebXSEdArbZ+EXIN/V |

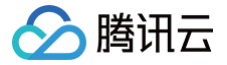

### 快速部署 Flask 框架

最近更新时间: 2024-11-15 15:19:32

### 操作场景

本文将为您指导如何通过 SCF Web Function,快速部署您的 Flask 业务上云。

 说明: 本文档主要介绍控制台部署方案,您也可以通过命令行完成部署,详情请参见通过命令行完成框架部署。

#### 前提条件

在使用腾讯云云函数服务之前,您需要 注册腾讯云账号 并完成 实名认证。

#### 操作步骤

#### 模板部署: 一键部署 Flask 项目

- 1. 登录 Serverless 控制台,单击左侧导航栏的函数服务。
- 2. 在主界面上方选择期望创建函数的地域,并单击新建,进入函数创建流程。
- 3. 选择使用模板创建来新建函数,在搜索框里输入 WebFunc 筛选所有 Web 函数模板,选择 Flask 框架模板并单击下一步。如下图所示:

| <b>模板创建</b><br>使用示例模版 | 从头开始<br>快速创建一个函数或应用                                          | 使用容器镜像<br>基于容器镜像来创建函数                                    |                                                  |
|-----------------------|--------------------------------------------------------------|----------------------------------------------------------|--------------------------------------------------|
| 模糊搜索                  | WebFunc 多个过滤标签用回车键分隔                                         | <b>Q</b> 共32个                                            | 推荐排序.    *                                       |
|                       | Express 框架模版 查看详情<br>类别 函数                                   | Flask 框架模版         查看详情           类别 函数                  | Nextjs 框架模版         查看详情           类則         函数 |
|                       | 描述 基于 API 网关和 Web 函数,快速部署 Express 示例<br>项目                   | 描述  基于 API 网关和 Web 函数,快速部署 Flask 示例项<br>目                | 描述  基于 API 网关和 Web 函数,快速邮署 Nextjs 示例项<br>目       |
|                       | 标签 WebFunc Express Nodejs12.16 web<br>作者 分 藤讯云<br>部署 20.108次 | 标签 WebFunc Flask Python3.6 web<br>作者 仑 膳讯云<br>部署 13.931次 | 标签 WebFunc Nextjs Nodejs12.16 SSR web 作者 全 腾讯云   |
|                       |                                                              |                                                          | 部署 10,007次                                       |

- 4. 在新建页面,您可以查看模板项目的具体配置信息并进行修改。
- 5. 单击完成即可创建函数。函数创建完成后,您可在函数管理页面查看 Web 函数的基本信息。

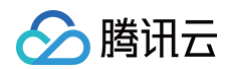

6. 您可以通过自动生成的访问路径 URL,访问您部署的 Flask 项目。单击左侧菜单栏中的触发管理,查看访问路径。如下图所示:

| ← flask_demo | 正常                                                        | 函数服务帮助 |
|--------------|-----------------------------------------------------------|--------|
| 函数管理         | 触发管理                                                      |        |
| 触发管理         |                                                           |        |
| 监控信息         |                                                           |        |
| 日志查询         | 的建始发播                                                     |        |
| 并发配额         | 默认触发器 触发别名:默认流量                                           | 11     |
| 部署日志         | 访问路径 ① 公网 https://servicegz.apigw.tencentcs.com/release/Г |        |
|              | 协议支持 HTTP&HTTPS                                           |        |
|              | 请求方法 ANY                                                  |        |
|              | 发布环境 <b>发布</b>                                            |        |
|              | 鉴权方式 <b>免鉴权</b>                                           |        |
|              | 标签 <b>未自用</b>                                             |        |
|              | 您可以通过升级至API网关标准版,享受更多API网关高级能力,该升级操作不可回退,详情参考文档 🗹         |        |

7. 单击访问路径 URL,即可访问服务 Flask 项目。如下图所示:

| https://service- | .gz.apigw.tencentcs.com/release/ | ₿ ✿ |
|------------------|----------------------------------|-----|
|                  |                                  |     |
|                  |                                  |     |
|                  | 欢迎访问 Flask 应用                    |     |
|                  | <u>腾讯云 Serverless</u> 为您提供服务     |     |
|                  |                                  |     |
|                  |                                  |     |

#### 自定义部署:快速迁移本地项目上云

#### 本地开发

1. 执行以下命令,确认您本地的环境已安装好 Flask。

pip install Flask

2. 在本地创建 Hello World 示例项目。

在项目目录下,新建 app.py 文件,用于实现 Hello World 应用,示例代码如下:

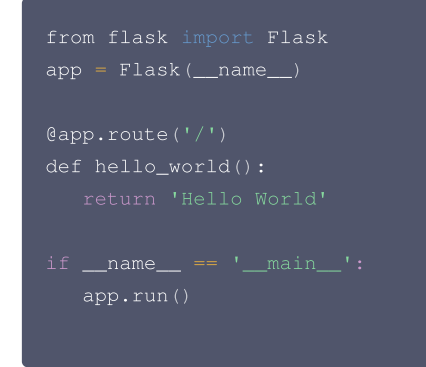

3. 在本地执行 python3 app.py 命令运行 app.py 文件。示例如下:

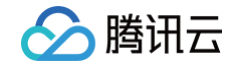

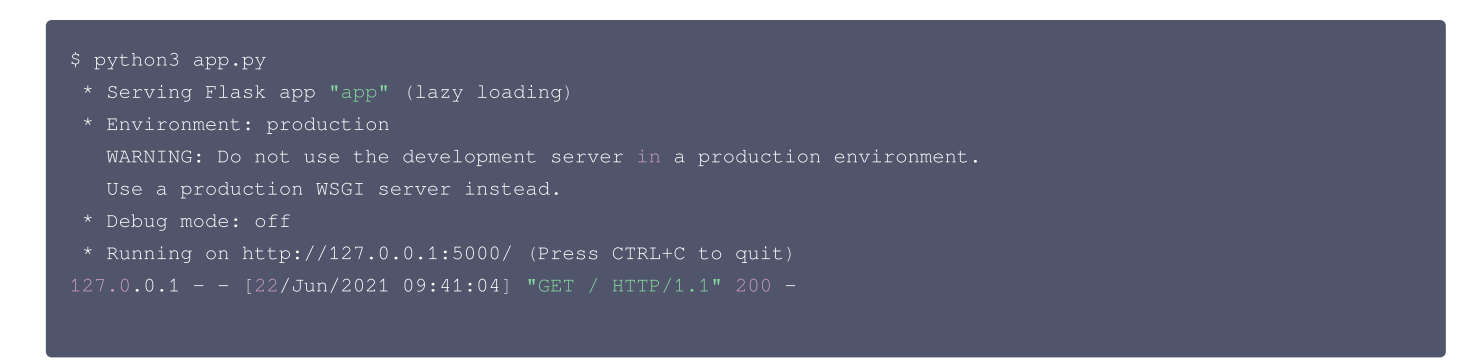

4. 打开浏览器访问 http://127.0.0.1:5000 ,即可在本地完成 Flask 示例项目的访问。如下图所示:

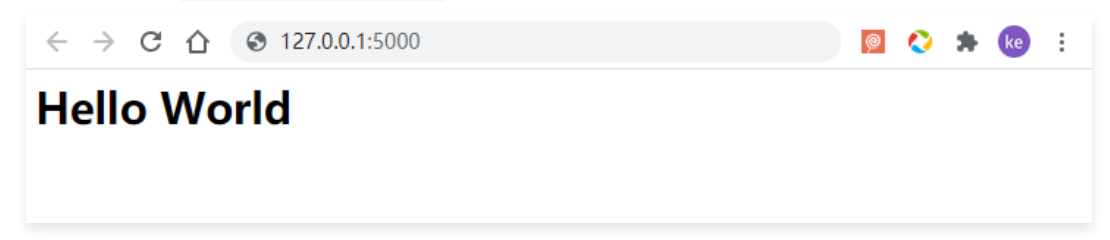

#### 部署上云

接下来执行以下步骤,对本地已创建完成的项目进行简单修改,使其可以通过 Web Function 快速部署,对于 Flask,具体修改步骤如下: 1. **安装依赖包** 

1.1 由于 SCF 云上标准环境内未提供 Flask 依赖库,此处您必须将依赖文件安装完成后,与项目代码一起打包上传。请先在本地新建 requirements.txt 文件,文件内容如下:

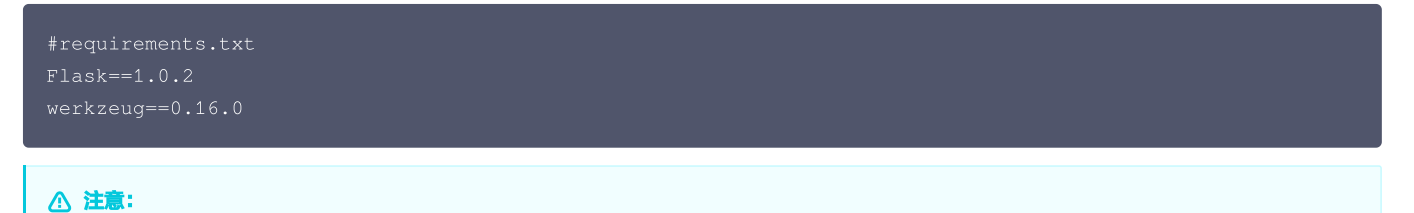

由于 SCF 内置运行环境版本 (Python 3.6) 限制,werkzeug 只能使用低版本(<=1.0.x),高版本可能无法正常运行,函数运行环境版本 升级已在规划中,敬请期待。

1.2 执行以下命令进行安装:

pip install -r requirements.txt

#### 2. 修改监听地址与端口

在 Web 函数内,限制了监听端口必须为9000,因此需要修改监听地址端口为 0.0.0.0:9000 ,如下图所示:

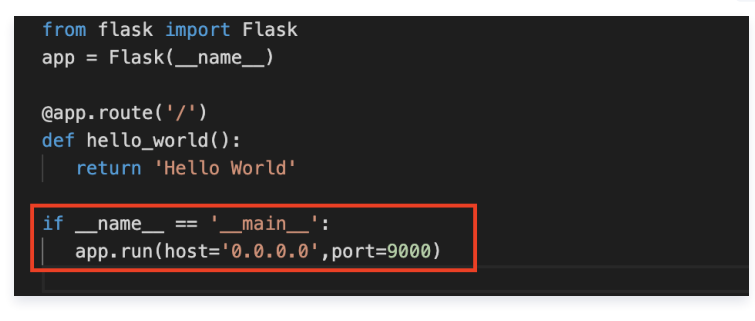

 ① 说明:

 您也可以在 scf\_bootstrap

 中,通过环境变量配置监听端口。

3. 新增 scf\_bootstrap 启动文件

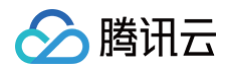

在项目根目录下新建 scf\_bootstrap 启动文件,在该文件添加如下内容(用于完成环境变量配置,指定服务启动命令等自定义操作,确保您的服务可 以通过该文件正常启动):

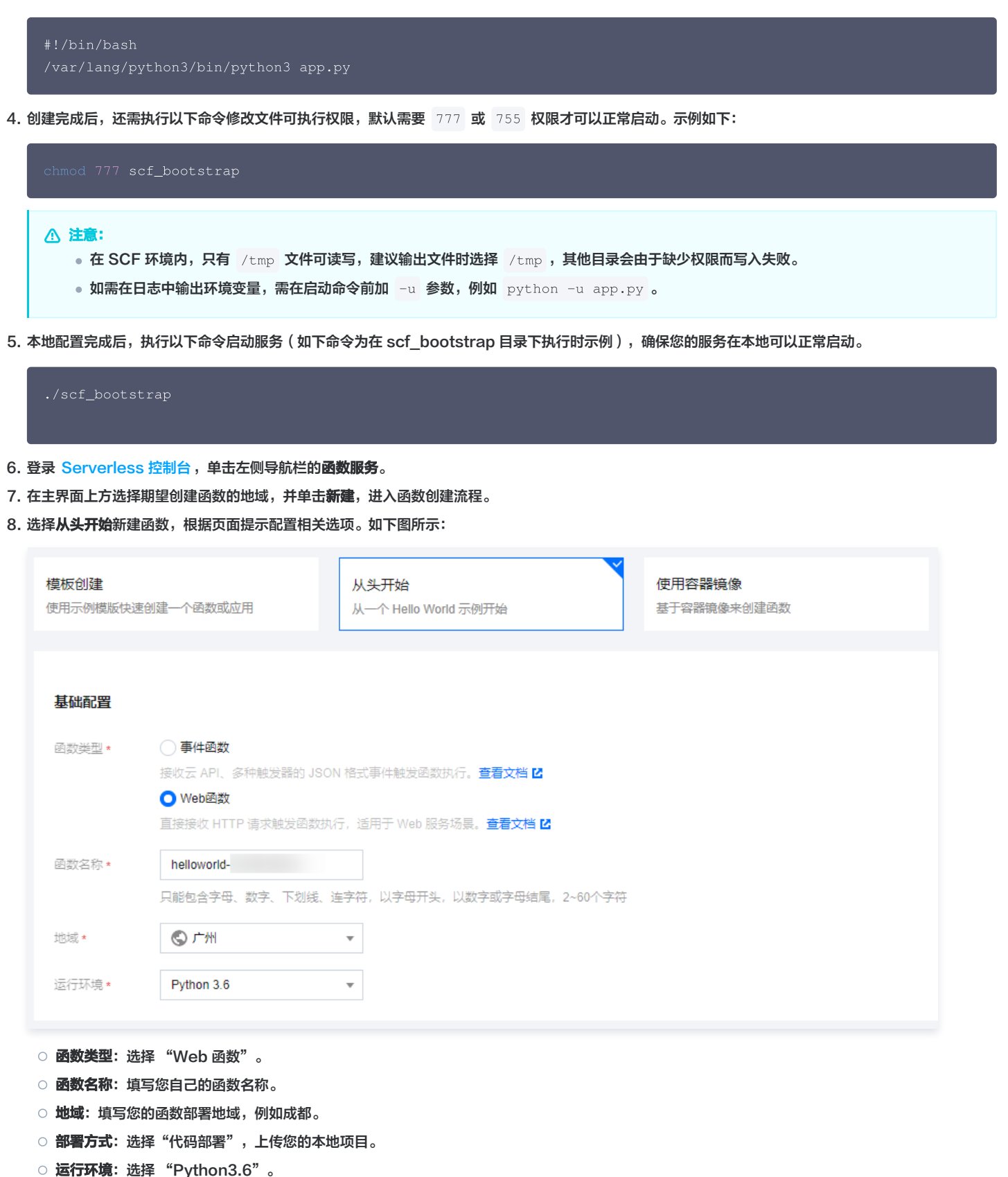

9. 单击**完成**完成 Flask 项目的部署。

开发管理

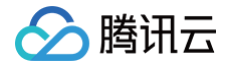

部署完成后,即可在 SCF 控制台快速访问并测试您的 Web 服务,并且体验云函数多项特色功能,例如层绑定、日志管理等,享受 Serverless 架构带来的 低成本、弹性扩缩容等优势。如下图所示:

| 访问路径                | https://service      | .cd.apigw.tencentcs.com/release/ 🗳 |               |                     | I                                                                                                    | 测试 |
|---------------------|----------------------|------------------------------------|---------------|---------------------|----------------------------------------------------------------------------------------------------|----|
| <b>测试模板</b><br>请求方式 | GET                  | ▼                                  | <b>返</b><br>应 | <b>回结果 说明</b><br>回码 | 文档 ピ<br>200<br>23ms                                                                                                    |    |
| path<br>headers     | /<br>key             | value                              | ца);<br>Да),  | 应Weby               | Hello World                                                                                                    |    |
| params              | 请输入key               | 请输入value                           | 响,            | 应Headers            | Cache-Control:max-age=3600<br>Expires:Tue, 22 Jun 2021 02:57:18 GMT<br>Vary:Accept-Encoding                                      |    |
|                     | <b>key</b><br>请输入key | ii输入value                          |               |                     | Content-Type:text/html; charset=utf-8<br>Content-Length:11<br>Connection:keep-alive<br>X-Api-<br>Requestid:a93727b2052db61537b70 |    |
|                     |                      |                                    |               |                     |                                                                                                    |    |

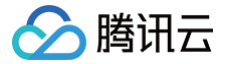

### 快速部署 Koa 框架

最近更新时间: 2024-11-15 15:19:32

### 操作场景

本文将为您指导如何通过 Web Function,将您的本地 Koa 项目快速部署到云端。

说明:
 本文档主要介绍控制台部署方案,您也可以通过命令行完成部署,详情请参见 通过命令行完成框架部署。

#### 前提条件

在使用腾讯云云函数服务之前,您需要 注册腾讯云账号 并完成 实名认证。

#### 操作步骤

#### 模板部署:一键部署 Koa 项目

- 1. 登录 Serverless 控制台,单击左侧导航栏的函数服务。
- 2. 在主界面上方选择期望创建函数的地域,并单击新建,进入函数创建流程。
- 3. 选择使用模板创建来新建函数,在搜索框里输入 koa 筛选函数模板,选择Koa 框架模板并单击下一步。如下图所示:

| र्मेंटर | 模板创建<br>使用示例模版快速创建一个函数或应用<br>使历                                                                                                    | 定义创建<br>Bhelloworld示例自定义创建函数 |     |        |
|---------|----------------------------------------------------------------------------------------------------|------------------------------|-----|--------|
| 要素      | koa 多个过滤标签用回车键分隔                                                                                                    | Q                            | 共1个 | 推荐排序 🔻 |
|         | ROUAL LE未代集AX     直目伴悄       美別     函数       描述     基于 API 网关和 Web 函数,快       遠部署 Koa 示例项目       标签     WebFunc       Koa       Nodejs12.16       web |                              |     |        |

- 4. 在新建页面,您可以查看模板项目的具体配置信息并进行修改。
- 5. 单击完成即可创建函数。函数创建完成后,您可在函数管理页面查看 Web 函数的基本信息。

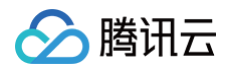

6. 您可以通过 API 网关生成的访问路径 URL,访问您部署的 Koa 项目。单击左侧菜单栏中的触发管理,查看访问路径。如下图所示:

| ← koa_demo- | 正常                   |              |                                | 函数服务帮助文档 🗹 |
|-------------|----------------------|--------------|--------------------------------|------------|
| 函数管理        | 触发管理                 |              |                                |            |
| 触发管理        | 创建缺发器                |              |                                |            |
| 监控信息        |                      |              |                                |            |
| 日志查询        | <b>API购关触友</b> 所属别名: | 默认流量         |                                |            |
| 并发配额        | API服务名 SCF_A         | PI_SERVICE   |                                |            |
| 部署日志        | serviceld service    |              |                                |            |
|             | apild api-           |              |                                |            |
|             | 请求方法 ANY             |              |                                |            |
|             | 发布环境 发布              |              |                                |            |
|             | 鉴权方式 <b>免鉴权</b>      |              |                                |            |
|             | 启用Base64编码 未启用       |              |                                |            |
|             | 支持CORS 否             |              |                                |            |
|             | 后端超时 15s             |              |                                |            |
|             | 访问路径 https://        | service .gz. | apigw.tencentcs.com/release/ 🗗 |            |

7. 单击访问路径 URL,即可访问服务 Koa 项目。如下图所示:

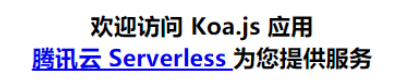

#### 自定义部署:快速迁移本地项目上云

#### 前提条件

本地已安装 Node.js 运行环境。

#### 本地开发

1. 参考 Koa.js 官方文档,安装 Koa 环境并初始化您的 Koa 项目,此处以 hello world 为例, app.js 内容如下:

| <pre>const Koa = require('koa');</pre>        |
|-----------------------------------------------|
| const <b>app =</b> new Koa();                 |
|                                               |
| const main = ctx => {                         |
| <pre>ctx.response.body = 'Hello World',</pre> |
|                                               |
|                                               |
| app.use(main);                                |
| <pre>app.listen(3000);</pre>                  |
|                                               |

2. 在根目录下,执行以下命令在本地直接启动服务。

ode app.js

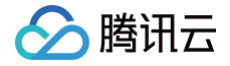

3. 打开浏览器访问 http://localhost:3000 ,即可在本地完成 Koa 示例项目的访问。

#### 部署上云

接下来执行以下步骤,对已初始化的项目进行简单修改,使其可以通过 Web Function 快速部署,此处项目改造通常分为以下两步:

- 修改监听地址与端口为 0.0.0.0:9000 。
- 新增 scf\_bootstrap 启动文件。

#### 具体步骤如下:

1. 在 Koa 示例项目中,修改监听端口到 9000 。如下图所示:

2. 在项目根目录下新建 scf\_bootstrap 启动文件,在该文件添加如下内容(用于配置环境变量和启动服务):

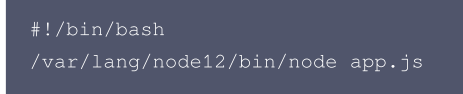

3. 新建完成后,还需执行以下命令修改文件可执行权限,默认需要 777 或 755 权限才可正常启动。示例如下:

mod 777 scf\_bootstrap

- 4. 登录 Serverless 控制台,单击左侧导航栏的函数服务。
- 5. 在主界面上方选择期望创建函数的地域,并单击新建,进入函数创建流程。

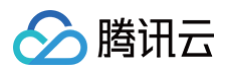

#### 6. 选择自定义创建新建函数,根据页面提示配置相关选项。如下图所示:

| 创建方式      | 模板创建                          | 自定义创建                 |
|-----------|-------------------------------|-----------------------|
|           | 使用示例模版快速创建一个函数或应用             | 使用helloworld示例自定义创建函数 |
| 基础配置      |                               |                       |
| 函数类型 *    | ◯ 事件函数 <mark>●</mark> Web函数 ④ |                       |
| 函数名称 *    | ExpressDemo                   |                       |
|           |                               | 母开头,以数字或字母结尾,2~60个字符  |
| 地域 *      | ⑤ 广州 ▼                        |                       |
| 部睪方式 *    | ● 代码部署 ○ 镜像部署                 |                       |
|           |                               |                       |
| 运行环境*     | Nodejs12.16 V                 |                       |
|           |                               |                       |
| 函数代码      | ① 上传项目前,请修改您的项目监听端口为900       | 0                     |
|           |                               |                       |
| 提交方法 *    | ○ 在线编辑 ○ 本地上传zip包 ○ 本地        | 3上传文件夹 🔵 通过cos上传zip包  |
|           |                               |                       |
| 函数代码 *    | index.zip 压缩完成 重              | 新上传                   |
|           | 请选择文件夹,最大支持250M               |                       |
|           |                               |                       |
| ○ 函数类型: → | 选择"Web 函数"。                   |                       |
|           |                               |                       |

- **函数名称:**填写您自己的函数名称。
- 地域:填写您的函数部署地域,默认为广州。
- 运行环境:选择 "Nodejs 12.16"。
- **部署方式:**选择"代码部署",上传您的本地项目。
- 提交方法:选择"本地上传文件夹"。
- **函数代码:**选择函数代码在本地的具体文件夹。

7. 单击完成完成 Koa 项目的部署。

#### 开发管理

部署完成后,即可在 SCF 控制台快速访问并测试您的 Web 服务,并且体验云函数多项特色功能,例如层绑定、日志管理等,享受 Serverless 架构带来的 低成本、弹性扩缩容等优势。如下图所示:

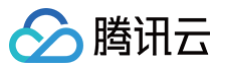

| 访问路径    | https://servic | :6.bj.apigw.tencentcs.com | /release/ 🖸 |                |                                                                                      | 测试 |
|---------|----------------|---------------------------|-------------|----------------|--------------------------------------------------------------------------------------|----|
| 测试模板    |                |                           |             | <b>返回结果</b> 说明 | 文档 🖸                                                                                 |    |
| 请求方式    | GET            |                           | •           | 返回码            | 200                                                                                  |    |
| path    | 1              |                           |             | 响应延时           | 143ms                                                                                |    |
| headers | key            | value                     |             | 响应Body         | Hello World                                                                          |    |
|         | 请输入key         | 请输入value                  |             | 响应Headers      | X-Api-Requestid:906acebc95e4c9e4<br>Cache-Control:max-age=3600                       |    |
| params  | key            | value                     |             |                | Expires:Mon, 19 Jul 2021 11:36:54 GMT<br>Vary:Accept-Encoding                        |    |
|         | 请输入key         | 请输入value                  |             |                | Content-Type:text/plain; charset=utf-8<br>Content-Length:11<br>Connection:keep-alive |    |
|         |                |                           |             |                |                                                                                      |    |

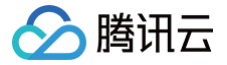

### 快速部署 Laravel 框架

最近更新时间: 2024-11-15 15:19:32

#### 操作场景

本文档指导您如何通过 Web 函数,快速迁移本地的 Laravel 服务上云。

 说明: 本文档主要介绍控制台部署方案,您也可以通过命令行完成部署,详情请参见通过命令行完成框架部署。

#### 前提条件

在使用腾讯云云函数服务之前,您需要 注册腾讯云账号 并完成 实名认证。

#### 操作步骤

#### 模板部署:一键部署 Laravel 项目

- 1. 登录 Serverless 控制台,单击左侧导航栏的函数服务。
- 2. 在主界面上方选择期望创建函数的地域,并单击新建,进入函数创建流程。
- 3. 选择使用模板创建来新建函数,在搜索框里筛选 WebFunc ,筛选所有 Web 函数模板,选择 Laravel 框架模板并单击下一步。如下图所示:

| 使用示例模版快速创建一个函数或应用使用helloworl                  | id示例自定义创建函数                                                 |                                            |
|-----------------------------------------------|-------------------------------------------------------------|--------------------------------------------|
| WebFunc 多个过滤标签用回车键分隔                          | <b>Q</b> 共15个                                               | 推荐排序                                       |
| Express 框架模版 查看详情                             | Flask 框架模版 查看详情                                             | Nextjs 框架模版 查看详                            |
| 类别 函数                                         | 类别 國数                                                       | 类别 <b>函数</b>                               |
| 描述 基于 API 网关和 Web 函数,快速部署<br>Express 示例项目     | 描述   基于 API 网关和 Web 函数,快速部署<br>Flask 示例项目                   | 描述  基于 API 网关和 Web 函数,快速部署<br>Nextjs 示例项目  |
| 标签 WebFunc Express                            | 标签 WebFunc Flask Python3.6                                  | 标签 WebFunc Nextjs                          |
| Nodejs12.16 web                               | web                                                         | Nodejs12.16 SSR web                        |
| 作者 🛛 🔗 購讯云                                    | 作者 🛛 🏠 購訊云                                                  | 作者 🛛 修讯云                                   |
| 部署 11,203次                                    | 部署 8,678次                                                   | 部署 8,957次                                  |
| Koa 框架模版 查看详情                                 | Node12 Web 模版 查看详情                                          | Laravel 框架模版 查看详                           |
| 美别 國數                                         | 类别 <b>函数</b>                                                | 类别 <b>函数</b>                               |
| 描述 基于 API 网关和 Web 函数,快速部署                     | 描述 基于 Node.js 12,使用 API 网关和 Web<br>函数,快速部署 Hello world 示例项目 | 描述  基于 API 网关和 Web 函数,快速部署<br>Laravel 示例项目 |
| Koa 示例坝目                                      |                                                             |                                            |
| Koa 示例项目<br>标签 WebFunc Koa Nodejs12.16        | 标签 WebFunc helloworld                                       | 标签 WebFunc Laravel Php7                    |
| Koa 示例项目<br>标签 WebFunc Koa Nodejs12.16<br>web | 标签 WebFunc helloworld<br>Nodejs12.16 web                    | 标签 WebFunc Laravel Php7<br>web             |
| Koa 示例项目<br>标签 WebFunc Koa Nodejs12.16<br>web | 标签 WebFunc helloworld<br>Nodejs12.16 web<br>作者 ☎ 購讯云        | 标签 WebFunc Laravel Php7<br>web<br>作者 仑 腾讯云 |

4. 在新建页面,您可以查看模板项目的具体配置信息并进行修改。

5. 单击完成即可创建函数。函数创建完成后,您可在函数管理页面查看 Web 函数的基本信息。

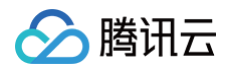

6. 您可以通过 API 网关生成的访问路径 URL,访问您部署的 Laravel 项目。单击左侧菜单栏中的触发管理,查看访问路径。如下图所示:

| ← laravel_demo | 正常         |                 |                                    | 函数服务帮助文档 🗹 |
|----------------|------------|-----------------|------------------------------------|------------|
| 函数管理           | 触发管理       |                 |                                    |            |
| 触发管理           | 创建触发器      |                 |                                    |            |
| 监控信息           |            |                 |                                    |            |
| 日志查询           | API网关触发    | 所属别名: 默认流量      |                                    | 删除         |
| 并发配额           | API服务名     | SCF_API_SERVICE |                                    |            |
| 部署日志           | serviceId  | service-        |                                    |            |
|                | apild      | api             |                                    |            |
|                | 请求方法       | ANY             |                                    |            |
|                | 发布环境       | 发布              |                                    |            |
|                | 鉴权方式       | 免鉴权             |                                    |            |
|                | 启用Base64编码 | 未启用             |                                    |            |
|                | 支持CORS     | 否               |                                    |            |
|                | 后端超时       | 15s             |                                    |            |
|                | 访问路径       | https://service | .gz.apigw.tencentcs.com/release/ 🗗 |            |

7. 单击访问路径 URL,即可访问服务 Laravel 项目。如下图所示:

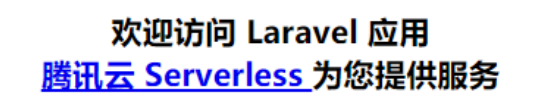

#### 自定义部署:快速迁移本地项目上云

#### 本地开发

- 1. 参考 Laravel 官方文档,在本地环境中完成 Laravel 的开发环境搭建。
- 2. 在本地创建 Laravel 示例项目。进入项目目录下,执行以下命令,初始化 Laravel 示例应用:

oser create-project --prefer-dist laravel/laravel blog

3. 执行以下命令,在本地启动示例项目。示例如下:

```
$ php artisan serve --host 0.0.0.0 --port 9000
Laravel development server started: <http://0.0.0.0:9000>
[Wed Jul 7 11:22:05 2021] 127.0.0.1:54350 [200]: /favicon.icc
```

**4.** 打开浏览器访问 http://0.0.0.0.9000 ,即可在本地完成 Laravel 示例项目的访问。如下图所示:

| ← → C ▲ 不安全   0.0.0.0:9000 |               |             |            |        | 🖈 🗟 🖗 O 🏞 🕢 i |
|----------------------------|---------------|-------------|------------|--------|---------------|
|                            |               |             |            |        |               |
|                            |               |             |            |        |               |
|                            |               |             |            |        |               |
|                            |               |             |            |        |               |
|                            |               |             |            |        |               |
|                            |               |             |            |        |               |
|                            |               |             |            |        |               |
|                            |               | Ldld\       | /et        |        |               |
|                            |               |             |            | CITHUR |               |
|                            | DOCS LARACAST | S NEWS BLOG | NOVA TONGE | GIIIOB |               |
|                            |               |             |            |        |               |
|                            |               |             |            |        |               |
|                            |               |             |            |        |               |
|                            |               |             |            |        |               |

#### 部署上云

腾讯云

在该文件添加如下内容(用于配置环境变量和启动服务,此处仅为示例,具体操作请以您实际业务场景来调整):

接下来执行以下步骤,对已初始化的项目进行简单修改,使其可以通过 Web Function 快速部署,具体修改步骤如下:

1. 新增 scf\_bootstrap 启动文件

```
在项目根目录下新建 scf_bootstrap 启动文件,在该文件完成环境变量配置,指定服务启动命令等自定义操作,确保您的服务可以通过该文件正常启动。
```

```
    ⚠ 注意:

            scf_bootstrap 必须有 755 或者 777 的可执行权限。
            如需在日志中输出环境变量,需在启动命令前需要加 -u 参数,例如 python -u app.py 。
```

#### 2. 修改文件读写路径

由于在 SCF 环境内,只有 /tmp 文件可读写,其他目录会由于缺少权限而写入失败,因此需要在 scf\_bootstrap 里,以环境变量的方式注入,调 整 Laravel 框架的输出目录:

```
#!/bin/bash
# 注入 SERVERLESS 标识
export SERVERLESS=1
# 修改模板编译缓存路径,云函数只有 /tmp 目录可读写
export VIEW_COMPILED_PATH=/tmp/storage/framework/views
# 修改 session 以内存方式(数组类型)存储
export SESSION_DRIVER=array
# 日志输出到 stderr
export LOG_CHANNEL=stderr
# 修改应用存储路径
export APP_STORAGE=/tmp/storage
# 初始化模板缓存目录
```

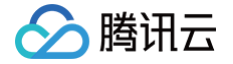

#### kdir -p /tmp/storage/framework/views

#### 3. 修改监听地址与端口

在Web函数内,限制了监听端口必须为 9000 ,因此需要在 scf\_bootstrap 中通过以下命令指定监听端口:

/var/lang/php7/bin/php artisan serve --host 0.0.0.0 --port 900

完整 scf\_bootstrap 内容如下:

| Ð       | 🖬 scf_ | bootstrap ×                                                       |
|---------|--------|-------------------------------------------------------------------|
|         | src >  | scf_bootstrap                                                     |
| $\cap$  | 1      | #!/bin/bash                                                       |
| $\succ$ | 2      |                                                                   |
|         | 3      | *****************************                                     |
| 90      | 4      | # 注入 serverless 环境下的环境变量                                          |
| 8       | 5      | *****************************                                     |
|         | 6      | # 注入 SERVERLESS 标识                                                |
|         | 7      | export SERVERLESS=1                                               |
|         | 8      | # 修改模板编译缓存路径, 云函数只有 /tmp 目录可读写                                    |
|         | 9      | <pre>export VIEW_COMPILED_PATH=/tmp/storage/framework/views</pre> |
|         | 10     | # 修改 session 以内存方式(数组类型)存储                                        |
|         | 11     | export SESSION_DRIVER=array                                       |
|         | 12     | # 日志输出到 stderr                                                    |
|         | 13     | export LOG_CHANNEL=stderr                                         |
|         | 14     | # 修改应用存储路径                                                        |
|         | 15     | <pre>export APP_STORAGE=/tmp/storage</pre>                        |
|         | 16     |                                                                   |
|         | 17     | # 初始化模板缓存目录                                                       |
|         | 18     | mkdir -p /tmp/storage/framework/views                             |
|         | 19     |                                                                   |
|         | 20     | # HTTP 直通函数由于是基于 docker 镜像运行,所以必须监听地址为 0.0.0.0,并且端口为 9000         |
|         | 21     | # 云端可执行文件路径 /var/lang/php7/bin/php                                |
|         | 22     | /var/lang/php7/bin/php artisan serve ——host 0.0.0.0 ——port 9000   |
|         | 23     |                                                                   |

#### 4. 部署上云

本地配置完成后,执行启动文件,确保您的服务可以本地正常启动。执行以下步骤部署 Laravel:

- 4.1 登录 Serverless 控制台,单击左侧导航栏的函数服务。
- 4.2 在主界面上方选择期望创建函数的地域,并单击新建,进入函数创建流程。
- 4.3 选择自定义创建新建函数,根据页面提示配置相关选项。如下图所示:

| 新建      |                                                                                             |
|---------|---------------------------------------------------------------------------------------------|
|         |                                                                                             |
| 🖒 Web 建 | 站全新体验   无政造部署,函数直接处理 HTTP 请求,体验产品写问卷,有机会获得精善礼品! <u>产品文档&gt;&gt;</u> 🗹 <u>问卷入口&gt;&gt;</u> 亿 |
|         |                                                                                             |
| 创建方式    |                                                                                             |
|         | 使用示例模版快速创建一个函数或应用 使用helloworld示例自定义创建函数                                                     |
|         |                                                                                             |
| 基础配置    |                                                                                             |
| 函数类型 *  | ○事件函数 ○ Web函数 ③                                                                             |
| 函数名称 *  | LaravelDemo                                                                                 |
|         | 只能包含字母、数字、下划线、连字符,以字母开头,以数字或字母结尾,2~60个字符                                                    |
| 地域 *    | ③ 成都 *                                                                                      |
| 部署方式*   | ●代码部署 ○ 镜像部署                                                                                |
| 运行环境 *  | Php7                                                                                        |
|         |                                                                                             |
|         |                                                                                             |
| ○ 函数类   | 型:选择"Web 函数"。                                                                               |

- **函数名称**:填写您自己的函数名称。
- **地域**:填写您的函数部署地域,例如成都。

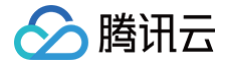

- **部署方式:**选择"代码部署",上传您的本地项目。
- 运行环境:选择 "Php7"。

4.4 部署完成后,单击生成的 URL,即可访问您的 Laravel 应用。如下图所示:

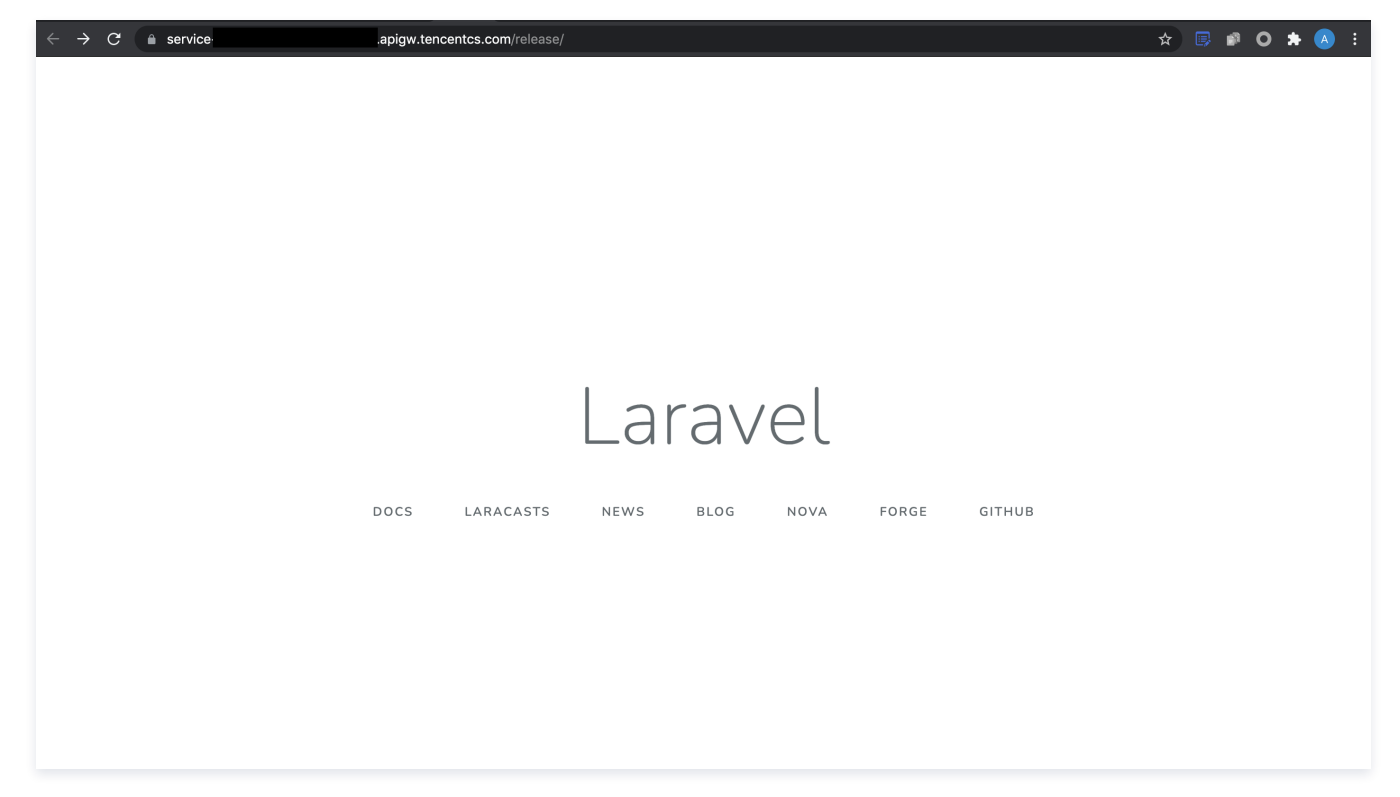

#### 开发管理

部署完成后,即可在 SCF 控制台快速访问并测试您的 Web 服务,并且体验云函数多项特色功能如层绑定、日志管理等,享受 Serverless 架构带来的低成 本、弹性扩缩容等优势。

| 访问路径    | https://service-c    | .apigw.tencentcs.com/n   | elease/ 🗹 |        | 测试                                                                                                    |
|---------|----------------------|--------------------------|-----------|--------|----------------------------------------------------------------------------------------------------|
| 测试模板    |                      |                          |           | 返回结果 说 | 胡文档 🖸                                                                                                    |
| 请求方式    | GET                  |                          |           | 返回码    | 200                                                                                                    |
| path    | 1                    |                          |           | 响应延时   | 4637ms                                                                                                    |
| headers | <b>key</b><br>请输入key | <b>value</b><br>请输入value |           | 响应Body | html<br><html lang="en"><br/><head><br/><meta charset="utf-8"/><br/><meta content="wid&lt;/td&gt;&lt;/tr&gt;&lt;tr&gt;&lt;td&gt;params&lt;/td&gt;&lt;td&gt;&lt;b&gt;key&lt;/b&gt;&lt;br&gt;请输入key&lt;/td&gt;&lt;td&gt;&lt;b&gt;value&lt;/b&gt;&lt;br&gt;请输入value&lt;/td&gt;&lt;td&gt;&lt;/td&gt;&lt;td&gt;&lt;/td&gt;&lt;td&gt;th=device-width, initial-scale=1" name="viewport"/> <title>Laravel</title></head></html> |
|         |                      |                          |           |        | Fonts<br><link href="https://fonts.googleapis.co<br>m/css?                                                                                                    |

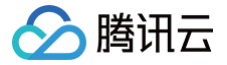

### 快速部署 Nestjs 框架

最近更新时间: 2024-11-15 15:19:32

#### 操作场景

本文将为您指导如何通过 Web Function,将您的本地 Nest.js 项目快速部署到云端。

说明:
 本文档主要介绍控制台部署方案,您也可以通过命令行完成部署,详情请参见 通过命令行完成框架部署。

#### 前提条件

在使用腾讯云云函数服务之前,您需要 注册腾讯云账号 并完成 实名认证。

#### 操作步骤

#### 模板部署: 一键部署 Nest.js 项目

- 1. 登录 Serverless 控制台,单击左侧导航栏的函数服务。
- 2. 在主界面上方选择期望创建函数的地域,并单击新建,进入函数创建流程。
- 3. 选择使用模板创建来新建函数,在搜索框里输入 nest 筛选函数模板,选择 Nest 框架模板并单击下一步。如下图所示:

|          | <b>模板创建</b><br>使用示例模版快速创建一个的                                       | 自定义创建<br>函数或应用使用helloworld示例自知 | 定义创建函数 |              |          |
|----------|--------------------------------------------------------------------|--------------------------------|--------|--------------|----------|
| <b>素</b> | nest 多个过滤标签用回车                                                     | 罐分隔                            |        | <b>Q</b> 共1个 | 推荐排序   ▼ |
|          | 描述 基于 API 网关和 W<br>速部署 Nest 示例项<br>标签 WebFunc Nes<br>Nodejs12.16 v | leb 函数,快<br>1月<br>st<br>web    |        |              |          |
|          | 作者 🛛 🔗 購讯云                                                         |                                |        |              |          |

- 4. 在新建页面,您可以查看模板项目的具体配置信息并进行修改。
- 5. 单击完成即可创建函数。函数创建完成后,您可在函数管理页面查看 Web 函数的基本信息。

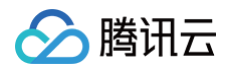

6. 您可以通过 API 网关生成的访问路径 URL,访问您部署的 Nest.js 项目。单击左侧菜单栏中的触发管理,查看访问路径。如下图所示:

| ← NestDemo- | 正常         |                                                 | 函数服务帮助文档 🗹 |
|-------------|------------|-------------------------------------------------|------------|
| 函数管理        | 触发管理       |                                                 |            |
| 触发管理        | 创建触发器      |                                                 |            |
| 监控信息        |            |                                                 |            |
| 日志查询        | API网关触发    | 所属别名:默认流量                                       | 删除         |
| 并发配额        | API服务名     | SCF_API_SERVICE 🗹                               |            |
| 部署日志        | serviceId  | service-                                        |            |
|             | apild      | api-                                            |            |
|             | 请求方法       | ANY                                             |            |
|             | 发布环境       | 发布                                              |            |
|             | 鉴权方式       | 免鉴权                                             |            |
|             | 启用Base64编码 | 未启用                                             |            |
|             | 支持CORS     | 좀                                               |            |
|             | 后端超时       | 15s                                             |            |
|             | 访问路径       | https://servicegz.apigw.tencentcs.com/release/I |            |

7. 单击访问路径 URL,即可访问服务 Nest.js 项目。如下图所示:

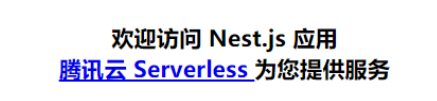

#### 自定义部署:快速迁移本地项目上云

#### 前提条件

本地已安装 Node.js 运行环境。

#### 本地开发

1. 参考 Nest.js 官方文档,初始化您的 Nest.js 项目:

```
npm i -g @nestjs/cli
nest new nest-app
```

2. 在根目录下,执行以下命令在本地直接启动服务。

cd nest-app && npm run start

3. 打开浏览器访问 http://localhost:3000 ,即可在本地完成 Nest.js 示例项目的访问。如下图所示:

 $\leftarrow \rightarrow$  C  $\triangle$  (S http://localhost:3000

Hello World!

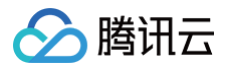

#### 部署上云

接下来执行以下步骤,对已初始化的项目进行简单修改,使其可以通过 Web Function 快速部署,此处项目改造通常分为以下两步:

- •新增 scf\_bootstrap 启动文件。
- 修改监听地址与端口为 0.0.0.0:9000 。

具体步骤如下:

1. 修改启动文件 ./dist/main.js , 监听端口改为 9000 。如下图所示:

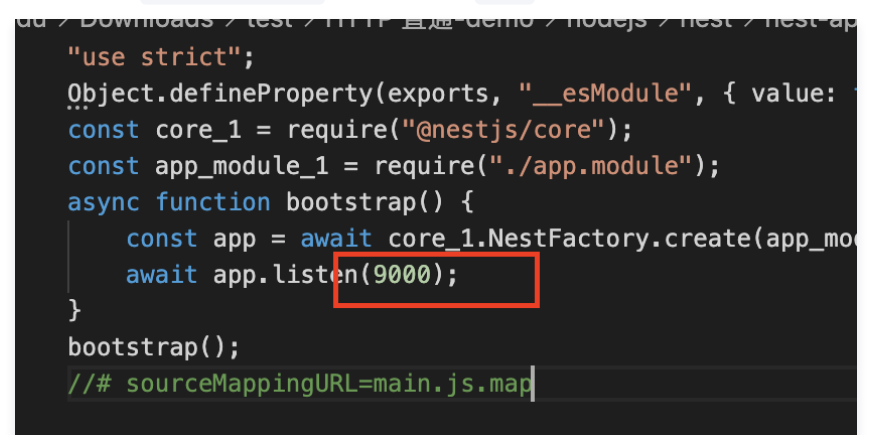

**2. 在项目根目录下新建** scf\_bootstrap 启动文件,在该文件添加如下内容(用于启动服务):

```
#!/bin/bash
SERVERLESS=1 /var/lang/node12/bin/node ./dist/main.js
```

△ 注意:

- 此处仅为示例启动文件,具体请根据您的业务场景进行调整。
- 示例使用的是云函数标准 Node 环境路径,本地调试时,需修改成您的本地路径。
- 3. 新建完成后,还需执行以下命令修改文件可执行权限,默认需要 777 或 755 权限才可正常启动。示例如下:

hmod 777 scf\_bootstrap

- 4. 登录 Serverless 控制台,单击左侧导航栏的函数服务。
- 5. 在主界面上方选择期望创建函数的地域,并单击新建,进入函数创建流程。

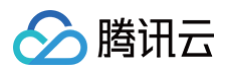

#### 6. 选择自定义创建新建函数,根据页面提示配置相关选项。如下图所示:

| 创建方式       |                                           |                       |
|------------|-------------------------------------------|-----------------------|
| B1/E/101-4 | 模板创建                                      | 自定义创建                 |
|            | 使用示例模版快速创建一个函数或应用                         | 使用helloworld示例自定义创建函数 |
| 基础配置       |                                           |                       |
| 函数类型 *     | 🔵 事件函数 🛛 🔵 Web函数 🕠                        |                       |
| 函数名称 *     | ExpressDemo                               |                       |
|            |                                           | 4田开头,以数字或字母结尾,2~60个字符 |
| 地域 *       | ◎ 广州 ▼                                    |                       |
|            |                                           |                       |
| 部書方式*      |                                           |                       |
| 运行环境 *     | Nodejs12.16 v                             |                       |
|            |                                           |                       |
| 函数代码       | <ol> <li>上传项目前,请修改您的项目监听端口为900</li> </ol> | • 00                  |
|            |                                           |                       |
| 提交方法 *     | 🔵 在线编辑 🔹 本地上传zip包 🔹 🔵 本地                  | 8上传文件夹 🔵 通过cos上传zip包  |
|            |                                           |                       |
| 函数代码 *     | index.zip 压缩完成 重                          | 新上传                   |
|            | 请选择文件夹,最大支持250M                           |                       |
|            |                                           |                       |
|            |                                           |                       |
|            |                                           |                       |

- O 函数名称:填写您自己的函数名称。
- **地域**:填写您的函数部署地域,默认为广州。
- 运行环境:选择 "Nodejs 12.16"。
- 部署方式:选择"代码部署",上传您的本地项目。
- 提交方法:选择"本地上传文件夹"。
- **函数代码:**选择函数代码在本地的具体文件夹。

7. 单击完成完成 Nest.js 项目的部署。

#### 开发管理

部署完成后,即可在 SCF 控制台快速访问并测试您的 Web 服务,并且体验云函数多项特色功能,例如层绑定、日志管理等,享受 Serverless 架构带来的 低成本、弹性扩缩容等优势。

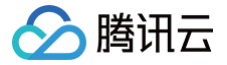

### 快速部署 Nextjs 框架

最近更新时间: 2024-11-15 15:19:32

#### 操作场景

本文将为您指导如何通过 Web Function,将您的本地 Next.js SSR 项目快速部署到云端。

说明:
 本文档主要介绍控制台部署方案,您也可以通过命令行完成部署,详情请参见通过命令行完成框架部署。

#### 前提条件

在使用腾讯云云函数服务之前,您需要 注册腾讯云账号 并完成 实名认证。

#### 操作步骤

#### 模板部署: 一键部署 Next.js 项目

- 1. 登录 Serverless 控制台,单击左侧导航栏的函数服务。
- 2. 在主界面上方选择期望创建函数的地域,并单击新建,进入函数创建流程。
- 3. 选择使用模板创建来新建函数,在搜索框里输入 webfunc 筛选函数模板,选择 Next.js 框架模板并单击下一步。如下图所示:

| +0= |        |                                       |      |       |                           |                          |          |        |                                |                 |    |
|-----|--------|---------------------------------------|------|-------|---------------------------|--------------------------|----------|--------|--------------------------------|-----------------|----|
| 送系  | webfun | IC 多个过滤标签用回车键分隔                       |      |       |                           |                          | Q        | 共15个   |                                | 推荐排序            | *  |
|     | Expre  | ess 框架                                | 查看详情 | Flask | 框架模版                      |                          | 查看详情     | Nextjs | 框架模版                           | 查看              | 洋情 |
|     | 类别     | 函数                                    |      | 类别    | 函数                        |                          |          | 类别     | 函数                             |                 |    |
|     | 描述     | 基于 API 网关和 Web 函数,<br>部署 Express 示例项目 | 快速   | 描述    | 基于 API 网关<br>部署 Flask 示   | 和 Web 函数,<br>列项目         | 快速       | 描述     | 基于 API 网关和 W<br>部署 Nextjs 示例项  | 'eb 函数,快速<br>目  |    |
|     | 标签     | WebFunc Express<br>Nodejs12.16 web    |      | 标签    | WebFunc<br>Python3.6      | Flask<br>web             |          | 标签     | WebFunc Net<br>Nodejs12.16     | xtjs<br>SSR web |    |
|     | 作者     | ∞ 腾讯云                                 |      | 作者    | 🔗 腾讯云                     |                          |          | 作者     | 🔗 腾讯云                          |                 |    |
|     | 部署     | 11,206次                               |      | 部署    | 8,683次                    |                          |          | 部署     | 8,959次                         |                 |    |
|     | Koa ħ  | 医架模版 1                                | 直看详情 | Node  | 12 Web                    |                          | 查看详情     | Larave | el 框架模版                        | 查看              | 洋情 |
|     | 类别     | 函数                                    |      | 类别    | 函数                        |                          |          | 类别     | 函数                             |                 |    |
|     | 描述     | 基于 API 网关和 Web 函数,<br>部署 Koa 示例项目     | 快速   | 描述    | 基于 Node.js 1<br>和 Web 函数, | 12, 使用 API (<br>快速部署 Hel | 网关<br>Io | 描述     | 基于 API 网关和 W<br>部署 Laravel 示例项 | 'eb 函数,快速<br>页目 |    |
|     | 标签     | WebFunc Koa<br>Nodejs12.16 web        |      | 标签    | WebFunc<br>Nodejs12.16    | helloworld<br>web        |          | 标签     | WebFunc Lar<br>Php7 web        | avel            |    |
|     | 作者     | ⊘ 腾讯云                                 |      | 作者    | 🔗 腾讯云                     |                          |          | 作者     | 🔗 腾讯云                          |                 |    |
|     | 部署     | 9,227次                                |      | 部署    | 9,834次                    |                          |          | 部署     | 9,060次                         |                 |    |

4. 在新建页面,您可以查看模板项目的具体配置信息并进行修改。

5. 单击完成即可创建函数。函数创建完成后,您可在函数管理页面查看 Web 函数的基本信息。

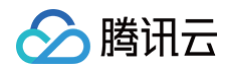

6. 您可以通过 API 网关生成的访问路径 URL,访问您部署的 Next.js 项目。单击左侧菜单栏中的触发管理,查看访问路径。如下图所示:

| ← nextjs_demo- | 正常         |                   | 函数服务帮助文档 2                                 | 1 |
|----------------|------------|-------------------|--------------------------------------------|---|
| 函数管理           | 触发管理       |                   |                                            |   |
| 触发管理           | 创建触发器      |                   |                                            |   |
| 监控信息           |            |                   |                                            |   |
| 日志查询           | API网关触发,   | 所属别名: 默认流量        | 删除                                         |   |
| 并发配额           | API服务名     | SCF_API_SERVICE 🛛 |                                            |   |
| 部署日志           | serviceId  | service           |                                            |   |
|                | apild      | api               |                                            |   |
|                | 请求方法       | ANY               |                                            |   |
|                | 发布环境       | 发布                |                                            |   |
|                | 鉴权方式       | 免鉴权               |                                            |   |
|                | 启用Base64编码 | 未启用               |                                            |   |
|                | 支持CORS     | 否                 |                                            |   |
|                | 后端超时       | 15s               |                                            |   |
|                | 访问路径       | https://service-  | .gz. apigw.tencentcs.com/release/ <b>I</b> |   |

7. 单击访问路径 URL,即可访问服务 Next.js 项目。如下图所示:

## 欢迎访问 Next.js 应用

() 说明:

由于 Nextjs 框架每次部署前需要重新构建,请确保本地更新代码并且重新 build 之后再进行部署。

#### 自定义部署:快速迁移本地项目上云

#### 前提条件

本地已安装 Node.js 运行环境。

#### 本地开发

1. 参考 Next.js 官方文档,安装并初始化您的 Next.js 项目:

npx create-next-app

2. 在根目录下,执行以下命令在本地直接启动服务。

cd my-app && npm run dev

3. 打开浏览器访问 http://localhost:3000 ,即可在本地完成 Next.js 示例项目的访问。如下图所示:

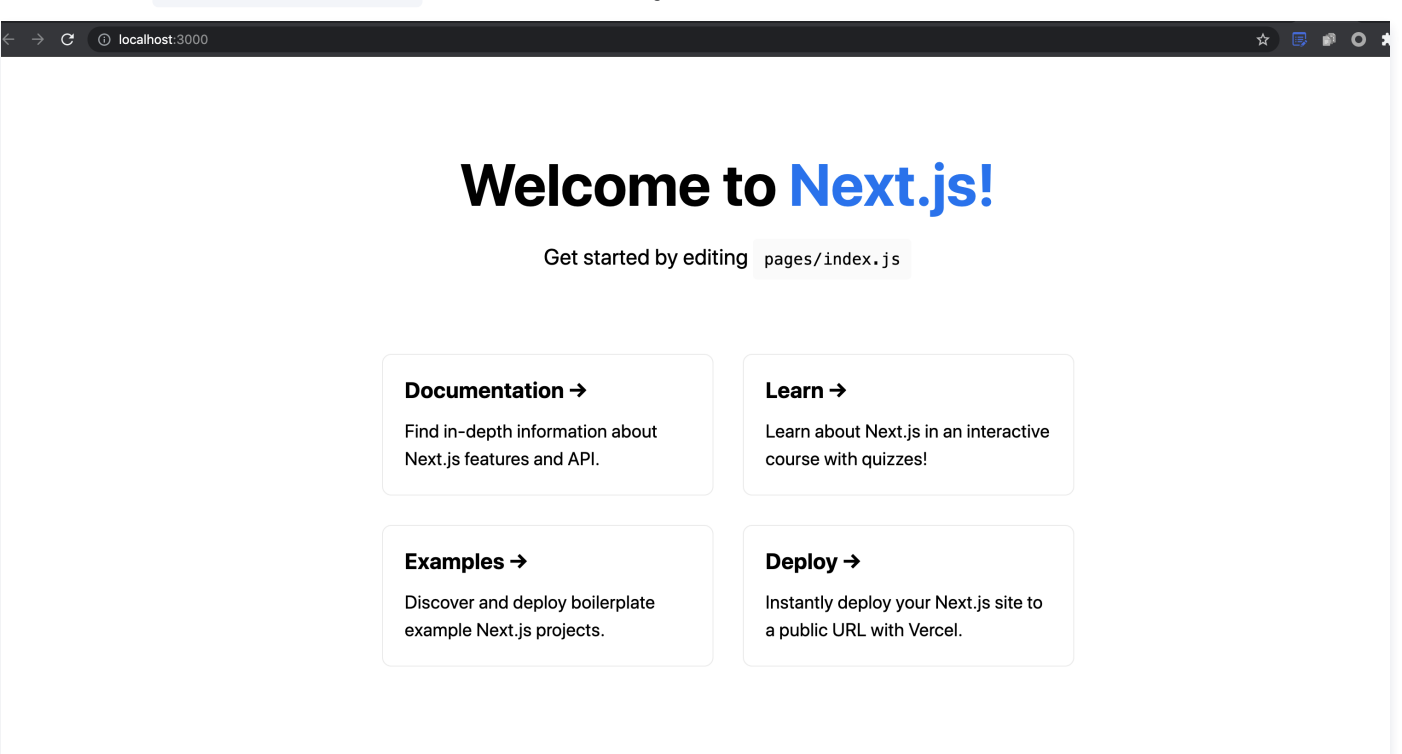

#### 部署上云

腾讯云

接下来执行以下步骤,对已初始化的项目进行简单修改,使其可以通过 Web Function 快速部署,此处项目改造通常分为以下两步:

- 修改监听地址与端口为 0.0.0.0:9000 。
- 新增 scf\_bootstrap 启动文件。

具体步骤如下:

1. 在项目根目录下新建 scf\_bootstrap 启动文件,在该文件添加如下内容(用于启动服务并指定启动端口):

```
#!/var/lang/node12/bin/node
const { nextStart } = require('next/dist/cli/next-start');
nextStart([ '--port', '9000', '--hostname', '0.0.0.0' ])
```

△ 注意:

- 此处仅为示例启动文件,具体请根据您的业务场景进行调整。
- 示例使用的是云函数标准 Node 环境路径,本地调试时,需修改成您的本地路径。
- 2. 新建完成后,还需执行以下命令修改文件可执行权限,默认需要 777 或 755 权限才可正常启动。示例如下:

d 777 scf\_bootstrap

- 3. 登录 Serverless 控制台,单击左侧导航栏的函数服务。
- 4. 在主界面上方选择期望创建函数的地域,并单击新建,进入函数创建流程。

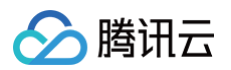

#### 5. 选择自定义创建新建函数,根据页面提示配置相关选项。如下图所示:

| (2由           |                        |                       |  |
|---------------|------------------------|-----------------------|--|
| 1)建力式         | 模板创建                   | 自定义创建                 |  |
|               | 使用示例模版快速创建一个函数或应用      | 使用helloworld示例自定义创建函数 |  |
| <b>基础配置</b>   |                        |                       |  |
| 数类型 *         | 🔵 事件函数 🛛 🔵 Web函数 🚯     |                       |  |
| 数名称 *         | ExpressDemo            |                       |  |
|               |                        | 母开头,以数字或字母结尾,2~60个字符  |  |
| 3域*           | ◎ 广州                   |                       |  |
| 3署方式 <b>*</b> | ● 代码部署 ○ 镜像部署          |                       |  |
| 行环境 *         | Nodejs12.16 v          |                       |  |
|               |                        |                       |  |
| 5 W6 (15 T2)  |                        |                       |  |
| 9521709       | 让传项目前,请修改恶的项目监听端口为90   | 0                     |  |
| 交方法 <b>*</b>  | ◯ 在线编辑 ◯ 本地上传zip包 ◯ 本ま | 8上传文件夹 🔿 通过cos上传zip包  |  |
| 國物件記。         |                        |                       |  |
| 퍼섯시 가는 '      | index.zip 压缩完成 重       | 新上传                   |  |
|               | 请选择文件夹,最大支持250M        |                       |  |
|               |                        |                       |  |
| 函数类型:         | 选择"Web 函数"。            |                       |  |
| 函数名称:         | 填写您自己的函数名称。            |                       |  |

- **地域**:填写您的函数部署地域,默认为广州。
- 运行环境:选择"Nodejs 12.16"。
- 部署方式:选择"代码部署",上传您的本地项目。
- 提交方法:选择"本地上传文件夹"。
- **函数代码:** 选择函数代码在本地的具体文件夹。
- 6. 单击**完成**完成 Next.js 项目的部署。

#### 开发管理

部署完成后,即可在 SCF 控制台快速访问并测试您的 Web 服务,并且体验云函数多项特色功能,例如层绑定、日志管理等,享受 Serverless 架构带来的 低成本、弹性扩缩容等优势。

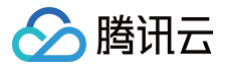

## Welcome to Next.js!

Get started by editing pages/index.js

#### Documentation $\rightarrow$

apigw.tencentcs.co

Find in-depth information about Next.js features and API.

#### Examples →

Discover and deploy boilerplate example Next.js projects.

#### Learn →

Learn about Next.js in an interactive course with quizzes!

#### Deploy →

Instantly deploy your Next.js site to a public URL with Vercel.

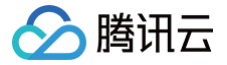

### 快速部署 Nuxtjs 框架

最近更新时间: 2024-11-15 15:19:32

#### 操作场景

本文将为您指导如何通过 Web Function,将您的本地 Nuxt.js SSR 项目快速部署到云端。

说明:
 本文档主要介绍控制台部署方案,您也可以通过命令行完成部署,详情请参见通过命令行完成框架部署。

#### 前提条件

在使用腾讯云云函数服务之前,您需要 注册腾讯云账号 并完成 实名认证。

#### 操作步骤

#### 模板部署: 一键部署 Nuxt.js 项目

- 1. 登录 Serverless 控制台,单击左侧导航栏的函数服务。
- 2. 在主界面上方选择期望创建函数的地域,并单击新建,进入函数创建流程。
- 3. 选择使用模板创建来新建函数,在搜索框里输入 webfunc 筛选函数模板,选择 Nuxt.js 框架模板并单击下一步。如下图所示:

| 模倣回建 目定义<br>使用示例模版快速创建一个函数或应用 使用he                 | -BU建<br>lloworld示例自定义创建函数                          |                                                   |
|----------------------------------------------------|----------------------------------------------------|---------------------------------------------------|
| webfunc 多个过滤标签用回车键分隔                               | (                                                  | Q 共15个 技部署次数据                                     |
| Python3 Web 查看详情                                   | Express 框架 查看详情                                    | Node12 Web 查看                                     |
| 类别 <b>图数</b>                                       | 类别 <b>图数</b>                                       | 类别 國数                                             |
| 描述 基于 Python3,使用 API 网关和<br>Web 函数,快速部署 Hello worl | 描述 基于 API 网关和 Web 函数, 快速<br>部署 Express 示例项目        | 描述 基于 Node.js 12,使用 API 网关<br>和 Web 函数,快速邮署 Hello |
| 标签 WebFunc helloworld                              | 标签 WebFunc Express                                 | 标签 WebFunc helloworld                             |
| Python3.6 web                                      | Nodejs12.16 web                                    | Nodejs12.16 web                                   |
| 作者 🔗 騰讯云                                           | 作者 🛛 勝讯云                                           | 作者 🔗 廣讯云                                          |
| 部署 11,532次                                         | 部署 11,208次                                         | 部署 9,834次                                         |
| Nuxtjs 框架模版 查看详情                                   | Php7 Web 函 查看详情                                    | Koa 框架模版 查看                                       |
| 與别 <b>函数</b>                                       | 與別 <b>函数</b>                                       | 英别 <b>函数</b>                                      |
| 描述 基于 API 网关和 Web 函数,快速<br>部署 Nuxtjs 示例项目          | 描述 基于 Php7,使用 API 网关和 Web<br>函数,快速部署 Hello world 示 | 描述 基于 API 网关和 Web 函数,快速<br>部署 Koa 示例项目            |
| 标签 WebFunc Neuxtjs                                 | 标签 WebFunc helloworld                              | 标签 WebFunc Koa                                    |
| Nodejs12.16 SSR web                                | Php7 web                                           | Nodejs12.16 web                                   |
| 作者 🛛 膠讯云                                           | 作者 🔗 腾讯云                                           | 作者 🔗 購讯云                                          |
| 部署 9.638次                                          | 部署 9,555次                                          | 部署 9,227次                                         |

4. 在新建页面,您可以查看模板项目的具体配置信息并进行修改。

5. 单击完成即可创建函数。函数创建完成后,您可在函数管理页面查看 Web 函数的基本信息。

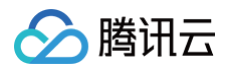

6. 您可以通过 API 网关生成的访问路径 URL,访问您部署的 Nuxt.js 项目。单击左侧菜单栏中的触发管理,查看访问路径。如下图所示:

| ← nuxtjs_demo- | 正常         |                                                     | 函数服务帮助文档 忆 |
|----------------|------------|-----------------------------------------------------|------------|
| 函数管理           | 触发管理       |                                                     |            |
| 触发管理           | 创建触发器      |                                                     |            |
| 监控信息           |            |                                                     |            |
| 日志查询           | API购关触友    | 所属别名:默认流量                                           | <b></b> 脚除 |
| 并发配额           | API服务名     | SCF_API_SERVICE 🗹                                   |            |
| 部署日志           | serviceId  | service-                                            |            |
|                | apild      | api-                                                |            |
|                | 请求方法       | ANY                                                 |            |
|                | 发布环境       | 发布                                                  |            |
|                | 鉴权方式       | 免鉴权                                                 |            |
|                | 启用Base64编码 | 未启用                                                 |            |
|                | 支持CORS     | 否                                                   |            |
|                | 后端超时       | 15s                                                 |            |
|                | 访问路径       | https://service .gz.apigw.tencentcs.com/release/lig |            |

7. 单击访问路径 URL,即可访问服务 Nuxt.js 项目。如下图所示:

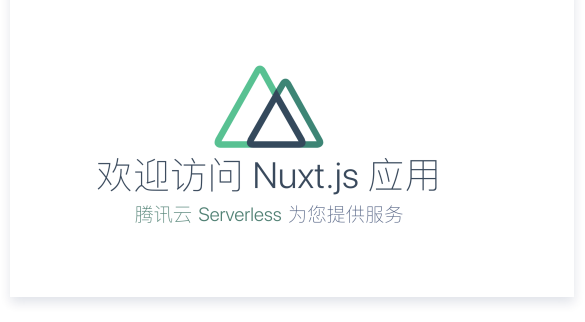

() 说明:

由于 Nuxtjs 框架每次部署前需要重新构建,请确保本地更新代码并且重新 build 之后再进行部署。

#### 自定义部署:快速迁移本地项目上云

#### 前提条件

本地已安装 Node.js 运行环境。

#### 本地开发

1. 参考 Nuxt.js 官方文档,安装并初始化您的 Nuxt.js 项目:

npx create-nuxt-app nuxt-app

2. 在根目录下,执行以下命令在本地直接启动服务。

ed nuxt-app && npm run dev

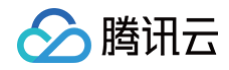

3. 打开浏览器访问 http://localhost:3000 ,即可在本地完成 Nuxt.js 示例项目的访问。如下图所示:

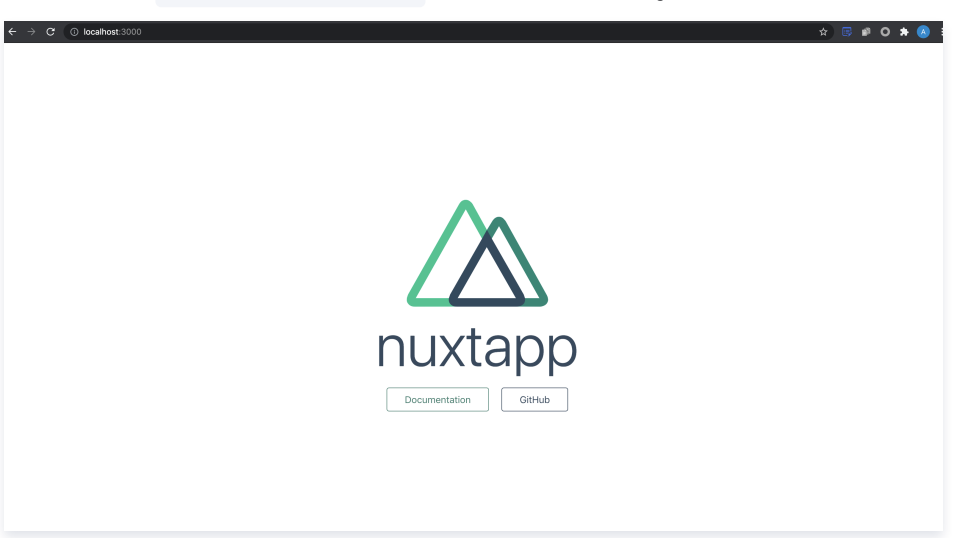

#### 部署上云

接下来执行以下步骤,对已初始化的项目进行简单修改,使其可以通过 Web Function 快速部署,此处项目改造通常分为以下两步:

- •新增 scf\_bootstrap 启动文件。
- 修改监听地址与端口为 0.0.0.0:9000 。

#### 具体步骤如下:

**1. 在项目根目录下新建** scf\_bootstrap 启动文件,在该文件添加如下内容(用于启动服务并指定启动端口):

```
#!/var/lang/node12/bin/node
require("@nuxt/cli")
   .run(["start", "--port", "9000", "--hostname", "0.0.0.0"])
   .catch(error => {
    require("consola").fatal(error);
    require("exit")(2);
  });
```

#### ▲ 注意:

- 此处仅为示例启动文件,具体请根据您的业务场景进行调整。
- 示例使用的是云函数标准 node 环境路径。本地调试时,需根据您创建云函数时选择的 node 版本,修改为您的本地路径。详情请参见 标准 语言环境绝对路径 。
- 2. 新建完成后,还需执行以下命令修改文件可执行权限,默认需要 777 或 755 权限才可正常启动。示例如下:

#### nod 777 scf\_bootstrap

- 3. 登录 Serverless 控制台,单击左侧导航栏的函数服务。
- 4. 在主界面上方选择期望创建函数的地域,并单击新建,进入函数创建流程。

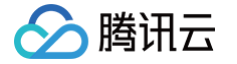

5. 选择自定义创建新建函数,根据页面提示配置相关选项。如下图所示:

| 建筑式 模板の設置<br>使用示例機械於決進创建一个函数或成用 目定义创建。函数<br>使用helloworld示例目定义创建函数<br>正報代型・ ● 事件函数 ● Web函数 ●<br>国际包含字母、数字、下划线、连字符、以字母开头、以数字或字母结尾、2-60个字符<br>日际包含字母、数字、下划线、连字符、以字母开头、以数字或字母结尾、2-60个字符<br>日际包含字母、数字、下划线、连字符、以字母开头、以数字或字母结尾、2-60个字符<br>日际包含字母、数字、下划线、连字符、以字母开头、以数字或字母结尾、2-60个字符<br>日际包含字母、数字、下划线、连字符、以字母开头、以数字或字母结尾、2-60个字符<br>日际包含字母、数字、下划线、连字符、以字母开头、以数字或字母结尾、2-60个字符<br>日际包含字母、数字、下划线、连字符、以字母开头、以数字或字母结尾、2-60个字符<br>日际包含字母、数字、下划线、连字符、以字母开头、以数字或字母结尾、2-60个字符<br>日际包含字母、数字、下划线、连字符、以字母开头、以数字或字母结尾、2-60个字符<br>日际包含字母、数字、下划线、连字符、以字母开头、以数字或字母结尾、2-60个字符<br>日际包含字母、数字、下划线、连字符、以字母开头、以数字或字母结尾、2-60个字符<br>日际包含字母、数字、下划线、连字符、以字母开头、以数字或字母结尾、2-60个字符<br>「「一一」<br>「「一一」<br>「一一」<br>正方式・ ● 代码部署 ● 課金部署<br>日示式 ● 代码部署 ● 課金部署<br>日示式 ● 代码部署 ● 課金部署<br>日示式 ● 代码部署 ● 課金部署<br>日示式 ● 代码部署 ● 課金部署<br>日示式 ● 代码部署 ● 課金部署<br>日示式 ● で送簿項 ● 本地上传文中文 ● 本地上传文中大 ● 通过の2-L传文内包<br>■ 二十代 ■ 重算上代<br>重弦代码 ● Index 20 正確完成<br>重算上代<br>重算上代<br>重弦文件来、最大支持250M                                                                                                    |                                             |                                                                                                    |                                                                                 |
|----------------------------------------------------------------------------------------------------|---------------------------------------------|----------------------------------------------------------------------------------------------------|---------------------------------------------------------------------------------|
|                                                                                                    | <b>沙建</b> 方式                                | <b>模板创建</b><br>使用示例模版快速创建一个函数或应用                                                                                                    | 自定义创建<br>使用helloword示例自定义创建函数                                                   |
| atti (1997)<br>Atti (1997)<br>At | 基础配置                                        |                                                                                                    |                                                                                 |
| 融密名称・ ExpressDemo<br>日転物会学母、数字、下划线、连学符、以字母开头、以数字或字母线尾、2~60个字符<br>感・  ③ 广州 ・<br>躍方式・  ④ 代码部署 ● 機像部署<br>日环境・ Nodejs12.16 ・<br>部<br>部<br>部<br>部<br>部<br>部<br>部<br>部<br>部<br>部<br>部<br>部<br>部                                                                                                    | 函数类型 ★                                      | ◯ 事件函数 🔵 Web函数 ③                                                                                                    |                                                                                 |
| 日能勉会学母、数学、下划线、途学符,以数学或学母绘展、2-60个学符         感 ・ ・         ● 代码部署 ● 操象部署         15环境・ ● 代码部署 ● 操象部署         15环境・ ● 16项目急,清修文馆的项目监听演口为9000         ● 在线编辑 ● 本地上作文件夹 ● 通过cos上作2/P包         20次行時・ ● 在线编辑 ● 本地上作文件夹 ● 通过cos上作2/P包         20次行時・ ● 回復完成 ● 重新上作<br>请逐择文件夹、最大支持250M                                                                                                    | 的数名称 *                                      | ExpressDemo                                                                                                    |                                                                                 |
| <ul> <li>◎ 广州 ▼</li> <li>□ 代码部署 ● 接象部署</li> <li>□ 行研調 ● 「接象部署</li> <li>□ 行研調 ● 「接象部署</li> <li>□ 打探機・ Nodejs12.16 ▼</li> <li>■ 数代码 ● 上传项目載, 清修改造的项目监听端口为9000 ▼</li> <li>■ 数方法・ ● 在接線編 ● 本地上传动内包 ● 本地上传文件夫 ● 通过cos上传动内包</li> <li>■ 面包x 20 圧縮振成 重新上传</li></ul>                                                                                                    |                                             | 只能包含字母、数字、下划线、连字符,以字                                                                                                    | 母开头,以数字或字母结尾,2~60个字符                                                            |
| ■ 時方式・ ●代朝部署 ● 機像部署 目行环境・ Nodejs12.16 ▼ ■ 動代码 ● 上传项目前, 请修改您的项目监听集日为9000 * ■ 取方法・ ● 在线编辑 ● 本地上传zip包 ● 本地上传文件夹 ● 通过cos上传zip包 ■ 認知代码・ Index zip 圧縮完成 重新上传<br>请您择文件夹, 最大支持250M                                                                                                    | 8域 *                                        | ◎ 广州                                                                                                    |                                                                                 |
| E存环境・ Nodejs12.16 ▼ B数代码 ① 上传项目前,请修次您的项目监听续□为9000 ▼ E交方法・ ○ 在线编辑 ○ 本地上传文件夹 ○ 通过cos上传zip包 E欧介法・ Index.2p 圧縮完成 重新上传<br>请您指文件夹,最大支持250M                                                                                                    | 『署方式 *                                      | ○代码部署 ○镜像部署                                                                                                    |                                                                                 |
| 函数代码 ① 上传项目前, 请修改您的项目监听换口为9000 ▼   認文方法・ ○ 在线编辑 ○ 本地上传文件夹 ○ 通过cos上传zip包   函数代码・ index.zp 圧縮完成 重新上传   请选择文件夹,最大支持250M                                                                                                    | 云行环境★                                       | Nodejs12.16 v                                                                                                    |                                                                                 |
|                                                                                                    | 函数代码                                        | ① 上传项目前,请修改您的项目监听端口为900                                                                                                    | 10                                                                              |
|                                                                                                    | 函数代码<br>是交方法。<br>图数代码。<br>函数类               | <ul> <li>① 上传项目前,请传次您的项目监听换口为900</li> <li>○ 在线编辑 ○ 本地上传之内包 ● 本地</li> <li>■ 市场经文件关,最大支持250M</li> <li>■ 市场经文件关,最大支持250M</li> <li>■ 2011</li> <li>■ 2011</li>     &lt;</ul> | 10<br>8上传文件夹 ① 通过cos上传zip包<br>新上传                                               |
|                                                                                                    | 函数代码<br>量交方法。<br>函数代码。<br>函数类<br>函数之        | <ul> <li>上传项目前,请侍次您的项目监听换口为900</li> <li>在线编辑 本地上传2p包 ● 本地</li> <li>市场水之印 压缩完成</li> <li>请选择文件夹,最大支持250M</li> <li>型:选择 "Web 函数"。</li> <li>添:填写您自己的函数名税</li> </ul>                                                                                                    | 00<br>8上传文件夹 ○ 通过cos上传zip包<br>新上传<br>下。                                         |
| <b>地域</b> :填写您的函数部署地域,默认为广州。                                                                                                    | 函数代码<br>建交方法。<br>函数代码。<br>函数类<br>函数之<br>地域: | <ul> <li>上传项目前,请传改您的项目监听换口为900</li> <li>在线编辑 本地上传之内包 ●本地</li> <li>面包の之口 医缩亮成</li> <li>请选择文件夹,最大支持250M</li> <li>题:选择 "Web 函数"。</li> <li>添称:填写您自己的函数名和</li> <li>填写您的函数部署地域,累</li> </ul>                                                                                                    | <sup>10</sup><br><sup>8上传文件来</sup> ○ 通过cos上传zip包<br>新上传<br>序。<br><b>犬认为广州</b> 。 |

- 部署方式:选择"代码部署",上传您的本地项目。
- 提交方法:选择"本地上传文件夹"。
- **函数代码:** 选择函数代码在本地的具体文件夹。
- 6. 单击**完成**完成 Nuxt.js 项目的部署。

#### △ 注意:

访问 URL 时,可能由于前端路由导致访问失败,访问时需去掉 /release 路径。

#### 开发管理

部署完成后,即可在 SCF 控制台快速访问并测试您的 Web 服务,并且体验云函数多项特色功能,例如层绑定、日志管理等,享受 Serverless 架构带来的 低成本、弹性扩缩容等优势。

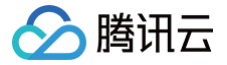

## 快速部署 Django 框架

最近更新时间: 2024-11-15 15:19:32

### 操作场景

本文将为您指导如何通过 Web Function,将您的本地 Django 快速部署到云端。

说明:
 本文档主要介绍控制台部署方案,您也可以通过命令行完成部署,详情请参见 通过命令行完成框架部署。

#### 前提条件

在使用腾讯云云函数服务之前,您需要 注册腾讯云账号 并完成 实名认证。

#### 操作步骤

#### 模板部署: 一键部署 Django 项目

- 1. 登录 Serverless 控制台,单击左侧导航栏的函数服务。
- 2. 在主界面上方选择期望创建函数的地域,并单击新建,进入函数创建流程。
- 3. 选择使用模板创建来新建函数,在搜索框里输入 Django 选择 Django 框架模板并单击下一步。如下图所示:

| 方式     | 模板创建<br>自定义创建<br>使用helloworld示例自定义创建函数      |              |
|--------|---------------------------------------------|--------------|
| 素<br>d | jango 多个过滤标签用回车键分隔                          | <b>Q</b> 共1个 |
| I      | Django 框架模版 查看详情                            |              |
| 11     | 2月 <b>國数</b>                                |              |
| ł      | 鄯述   基于 API 网关和 Web 函数,快速部署 Django 示例<br>项目 |              |
| 1      | 示签 WebFunc Django Python3.6 web             |              |
|        | 作者 🔗 購訊云                                    |              |
|        | <sup>第</sup> 第 7 246次                       |              |

4. 在新建页面,您可以查看模板项目的具体配置信息并进行修改。

5. 单击完成即可创建函数。函数创建完成后,您可在函数管理页面查看 Web 函数的基本信息。

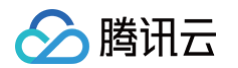

6. 您可以通过 API 网关生成的访问路径 URL,访问您部署的 Django 项目。单击左侧菜单栏中的触发管理,查看访问路径。如下图所示:

| ← FlaskDemo- | 正常         |                   |                                  |
|--------------|------------|-------------------|----------------------------------|
| 函数管理         | 触发管理       |                   |                                  |
| 触发管理         | 创建触发器      |                   |                                  |
| 监控信息         |            |                   |                                  |
| 日志查询         | API网关触发    | 所属别名: 默认流量        |                                  |
| 并发配额         | API服务名     | SCF_API_SERVICE 🗹 |                                  |
| 部署日志         | serviceId  | service-          |                                  |
|              | apild      | api-              |                                  |
|              | 请求方法       | ANY               |                                  |
|              | 发布环境       | 发布                |                                  |
|              | 鉴权方式       | 免鉴权               |                                  |
|              | 启用Base64编码 | 未启用               |                                  |
|              | 支持CORS     | 否                 |                                  |
|              | 后端超时       | 15s               |                                  |
|              | 访问路径       | https://service-  | .gz.apigw.tencentcs.com/release/ |

7. 单击访问路径 URL,即可访问服务 Django 项目。如下图所示:

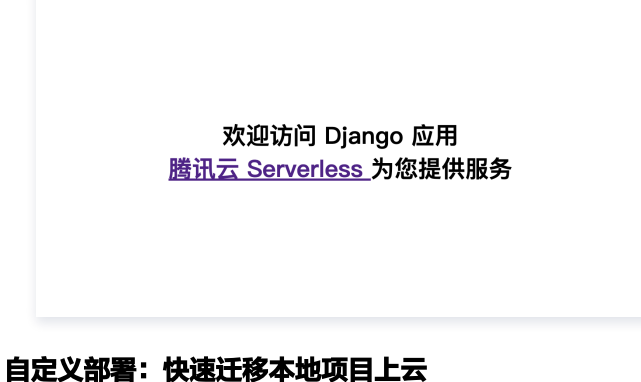

#### 本地开发

1. 执行以下命令,确认您本地的环境已安装好 Django。

2. 在本地创建 Hello World 示例项目。

目录结构如下:

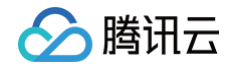

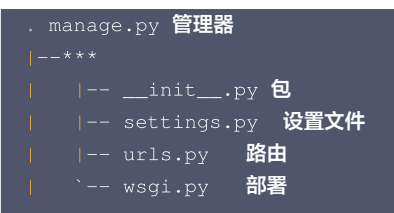

3. 在本地执行 python manage.py runserver 命令运行启动文件。示例如下:

```
$ python manage.py runserver
July 27, 2021 - 11:52:20
Django version 3.2.5, using settings 'helloworld.settings'
Starting development server at http://127.0.0.1:8000/
Quit the server with CONTROL-C.
```

4. 打开浏览器访问 http://127.0.0.1:8000 ,即可在本地完成 Django 示例项目的访问。如下图所示:

| $\leftrightarrow$ $\rightarrow$ C (i) 127.0.0.1:8000 |                                                                                                    |                                                   |
|------------------------------------------------------|----------------------------------------------------------------------------------------------------|---------------------------------------------------|
|                                                      | django                                                                                                    | View <u>release notes</u> for Django 3.2          |
|                                                      |                                                                                                    |                                                   |
|                                                      |                                                                                                    |                                                   |
|                                                      |                                                                                                    |                                                   |
|                                                      |                                                                                                    |                                                   |
|                                                      | The install worked successfully! Congratulation                                                                                                    | 5!                                                |
|                                                      | You are seeing this page because <u>DEBUG=True</u> is in your<br>settings file and you have not configured any URLs.                                                                                                    |                                                   |
|                                                      |                                                                                                    |                                                   |
|                                                      |                                                                                                    |                                                   |
|                                                      |                                                                                                    |                                                   |
|                                                      |                                                                                                    |                                                   |
|                                                      |                                                                                                    |                                                   |
|                                                      |                                                                                                    |                                                   |
|                                                      |                                                                                                    |                                                   |
|                                                      | Operation         Operation         Operation <t< td=""><td>ango Community<br/>onnect, get help, or contribute</td></t<> | ango Community<br>onnect, get help, or contribute |

#### 部署上云

接下来执行以下步骤,对本地已创建完成的项目进行简单修改,使其可以通过 Web Function 快速部署,对于 Django,具体修改步骤如下:

1. 安装依赖包

1. 由于 SCF 云上标准环境内未提供 Django 依赖库,此处您必须将依赖文件安装完成后,与项目代码一起打包上传。请先新建 requirements.txt 文件,文件内容如下:

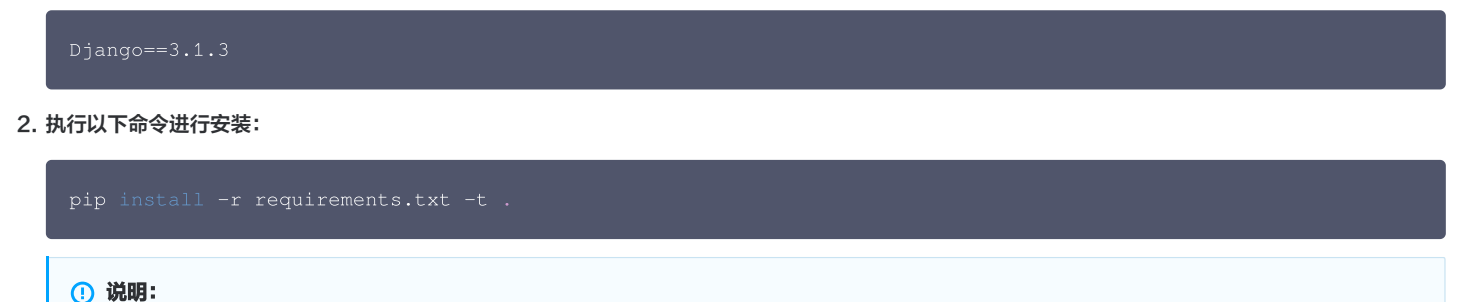

版权所有:腾讯云计算(北京)有限责任公司

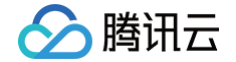

由于初始化的默认项目引用了 db.sqlite3 库,请同步安装该依赖,或将项目文件内 setting.py 里 DATABASES 字段部分配置注释。

3. 新增 scf\_bootstrap 启动文件

在 Web 函数内,限制了监听端口必须为9000,因此需要修改监听地址端口,在项目根目录下新建 scf\_bootstrap 启动文件,在该文件添加如下内容 (用于完成环境变量配置,指定服务启动命令等自定义操作,确保您的服务可以通过该文件正常启动):

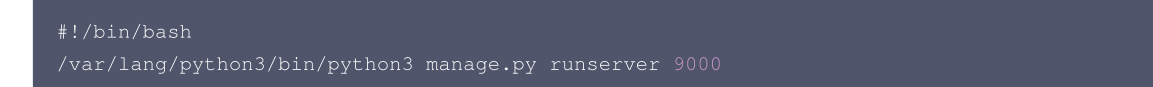

4. 创建完成后,还需执行以下命令修改文件可执行权限,默认需要 777 或 755 权限才可以正常启动。示例如下:

chmod 777 scf\_bootstrap

△ 注意:

- 在 SCF 环境内,只有 /tmp 文件可读写,建议输出文件时选择 /tmp ,其他目录会由于缺少权限而写入失败。
- 如需在日志中输出环境变量,需在启动命令前加 -u 参数,例如 python -u app.py 。
- 5. 本地配置完成后,执行以下命令启动服务(如下命令为在 scf\_bootstrap 目录下执行时示例),确保您的服务在本地可以正常启动。

⚠ 注意: 本地测试时注意将 python 路径改为本地路径。

./scf\_bootstrap

- 6. 登录 Serverless 控制台,单击左侧导航栏的函数服务。
- 7. 在主界面上方选择期望创建函数的地域,并单击新建,进入函数创建流程。
- 8. 选择自定义创建新建函数,根据页面提示配置相关选项。如下图所示:

| 创建方式        |                      |                       |
|-------------|----------------------|-----------------------|
| 31/22/11-24 | 模板创建                 | 自定义创建                 |
|             | 使用示例模版快速创建一个函数或应用    | 使用helloworld示例自定义创建函数 |
| 甚础配置        |                      |                       |
| 数类型 *       | 🔵 事件函数 🛛 🔵 Web函数 (   |                       |
| 数名称 *       | DjangoDemo           |                       |
|             | 只能包含字母、数字、下划线、连字符,以字 | 母开头,以数字或字母结尾,2~60个字符  |
| ]域 *        | ▶ 「注注 ●              |                       |
| 『署方式 *      | ● 代码部署 🦳 镜像部署        |                       |
|             | Duth and C           |                       |

- 函数名称:填写您自己的函数名称。
- 地域:填写您的函数部署地域,例如成都。
- 部署方式:选择"代码部署",上传您的本地项目。
- 运行环境:选择 "Python3.6"。
- 9. 单击完成完成 Django 项目的部署。

#### 开发管理

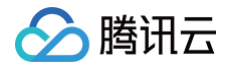

部署完成后,即可在 SCF 控制台快速访问并测试您的 Web 服务,并且体验云函数多项特色功能,例如层绑定、日志管理等,享受 Serverless 架构带来的 低成本、弹性扩缩容等优势,如下图所示:

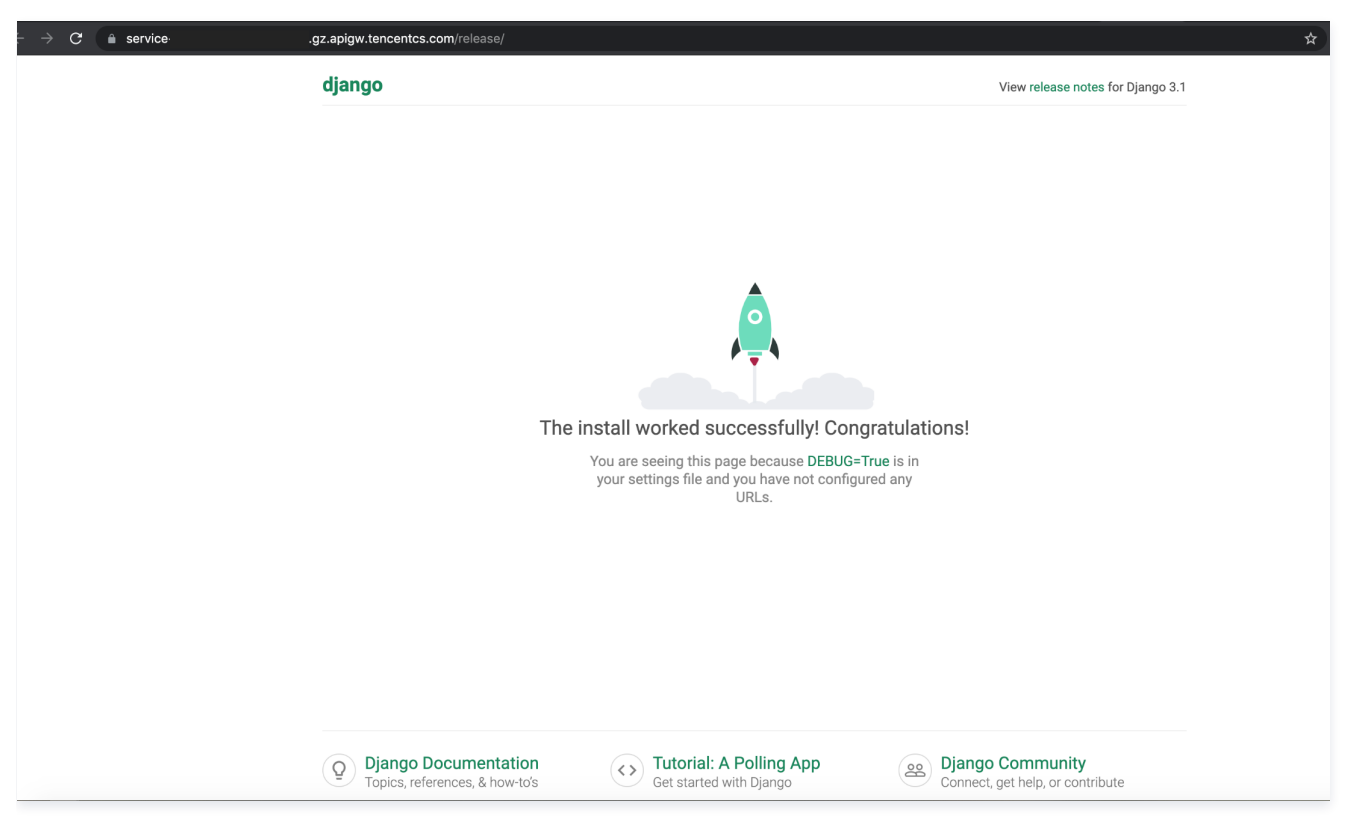